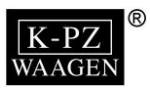

# Service Manual Weighing Indicator KPZ 52-18 KPZ 52-19

 $\ensuremath{\mathbb{C}}$  Klaus-Peter Zander GmbH 2014. All rights reserved.

The information contained herein is the property of Klaus-Peter Zander GmbH and is supplied without liability for errors or omissions. No part may be reproduced or used except as authorized by contract or other written permission. The copyright and the foregoing restriction on reproduction and use extend to all media in which the information may be embodied. The information remains our intellectual property. Due to the legal requirements it's not allowed, neither to copy them nor to acquaint or handle them to third persons without our written agreement (Copyright law).

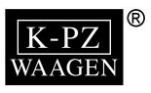

# **Table of Contents**

| INSTRUCTIONS FOR USE                                   | 3  |
|--------------------------------------------------------|----|
| PREPARING TO USE THE SCALE                             | 3  |
| QUICK SETUP CALIBRATION                                | 5  |
| CHAPTER 1 INTRODUCTION                                 | 6  |
| 1-1 Features                                           | 6  |
| 1-2 Specifications                                     | 6  |
| 1-3 DISPLAY                                            | 6  |
| 1-4 KEYPAD FUNCTIONS DESCRIPTION                       | 7  |
| 1-5 POWER SUPPLY                                       | 7  |
|                                                        | /  |
|                                                        | 8  |
|                                                        | 8  |
| 2-2 SELF TEST MODE                                     | 10 |
| 2-3 GENERAL FUNCTION OPERATING                         | 11 |
| 2-3-1 Simple Counting Function                         | 12 |
| 2-3-2 Check Weighling Function                         | 17 |
| 2-3-4 Hold Function                                    | 14 |
|                                                        | 16 |
| 2-4-1 General Setting                                  | 16 |
| 2-4-2 Check Voltage                                    | 16 |
| 2-4-3 External Weight Calibration                      | 17 |
| 2-4-4 Transmission Setting                             | 18 |
| CHAPTER 3 SERVICE MODE ACCESS                          | 20 |
|                                                        | 21 |
| 3-1-1 Weight Unit Setting 🗧 🔄 🏳 📋 ไ                    | 22 |
| 3-1-2 Customized Capacity Setting 📮 🔄 🗗 🗍 🗄            | 25 |
| 3-1-3 Multi-range Setting 🖵 🖵 💾 🚦 🗄                    | 30 |
| 3-2 WEIGHT CALIBRATION DE E E E E L                    | 31 |
| 3-2-1 Weight Calibration Setting 🗧 🗧 📒 📋 🗍             | 32 |
| 3-2-2 Manufacturing Location G Value Setting E E L E E | 33 |
| 3-3 LINEARITY CALIBRATION 日己 日日                        | 34 |
|                                                        | 37 |
| 3-4-1 Environment Parameters Setting 🗁 🗁 📮 🗍 🛛         | 38 |
| 3-4-2 Zero Tracking Setting C F 🗖 C E                  | 39 |
|                                                        | 39 |
| APPENDIX 1 7-SEGMENT DISPLAY CHARACTERS                | 40 |
| APPENDIX 2 INSTALLATION                                | 41 |

K-PZ WAAGEN

Thank for your purchasing of our Weighing Scale. To guide you to use our product correctly, please read this User Manual carefully to extend the life of machine and to avoid error.

# **Instructions for Use**

- 1. Please keep scale in a cool and dry place. Do not store under high temperatures.
- 2. Please keep the scale clean and free from insect infestation.
- 3. Avoid impacting with other items or overloaded with excessively heavy weights. (The load must not exceed the maximum capacity of the scale).
- 4. If the scale is not going to be used for some time, please clean it and store it in a plastic bag in dry condition. A desiccant sachet may be included to prevent moisture from building up.
- 5. Any suggestion is warmly welcome.

# Preparing to Use the Scale

- 1. Locate the scale on a firm level surface free from vibrations for accurate weight readings. Adjust the four leveling feet to centre the leveling bubble on the scale.
- 2. Avoid hot sunshine directly on the scale or near the exhaust port of ventilating system.
- 3. Please use a separate power source plug, to avoid the disturbance of other electric appliance.
- 4. There should be no weight on the scale when power is turned on.
- 5. Commodity should be placed at the centre of platter when being weighed, and its size should not exceed the dimension of the platter.
- 6. We suggest to warm the scale for 15 ~ 20 minutes before using.
- 7. Please note that when symbol shows up on the display, which means the indicator needs to be recharged. The indicator could only operate for another 6~8 hours. Then

"-  $\lfloor \Box$  -" will show on the display and the indicator must be fully charged before operating again.

8. Introduction of Storage Battery

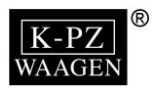

Due to the storage battery adopt the advanced free-maintaining technique, customers need not to replenish electrolyte.

The scale should be recharged every 3 months to prevent failure of the internal rechargeable battery.

- 1. The battery should be charged for 8~10 hours.
- 2. The temperature of battery should below  $45^{\circ}$ C.

### <u>Maintaining</u>

- 1. Please do not discharge with over-current when using the battery. Please charge the battery after discharging current.
- 2. Please take down the battery when the scale is not used for a long time or break the connection of cathode.
- 3. Do not short the battery terminals to check whether there is current. Please check whether the connection point is firm to guarantee good connection.
- 4. The battery should be replaced by specialized person. No reverse-battery or the product will be damaged.
  - a) Anode of battery should be connected with Anode of product battery (usually red cable)
  - b) Cathode of battery should be connected with Cathode of product battery (usually brown cable or black cable)

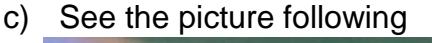

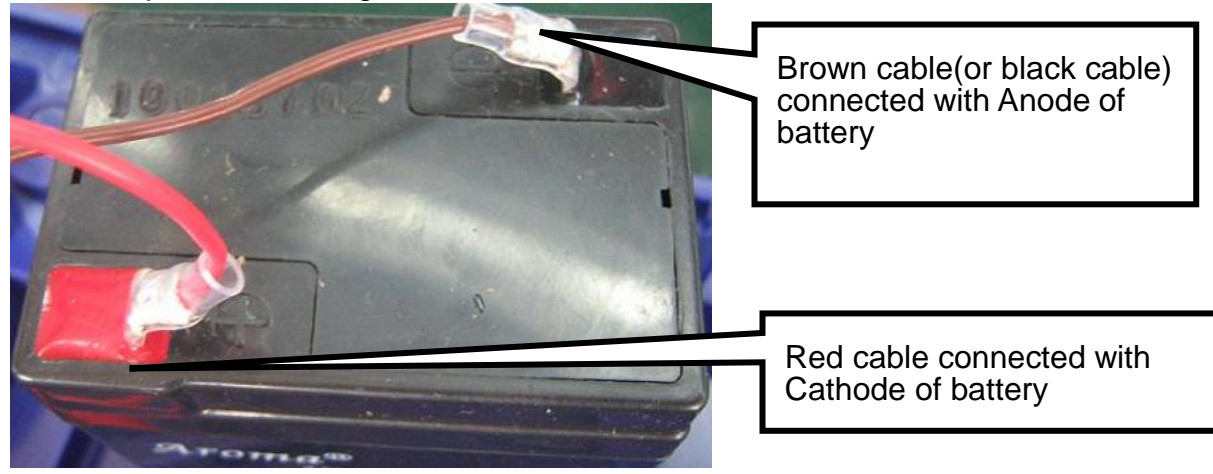

### Safety warnings

- 1. The electrolyte of battery is caustic which causes metal, cotton, etc to corrode.
- 2. The hydrogen will be resolved when using or charging the battery and it will cause explosion when approaches fire.

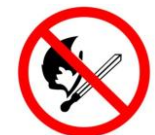

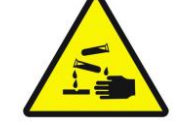

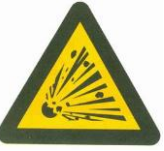

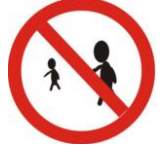

No burning

Caution Corrosion Warning explosion

n Children faraway

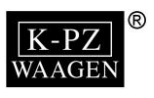

# **Quick Setup Calibration**

This page is to quickly initiate the scale, for the other functions configuration, you can refer the chapters below.

Instructions:

Step 1 :

- Power off the scale and open the case, find the mini-jumper SWA1 on the main board.
- Switch SWA1 to the ADJ position and then turn the power on. The display will show  $\Box$   $\Box$   $\Box$   $\Box$   $\Box$   $\Box$   $\Box$   $\Box$ .

Step 2 :

Refer to the chapter 3-1 at page 20 to complete <u>Specification Setting</u>.

Step 3 :

Refer to the chapter 3-3 at page 33 to complete <u>Linearity Calibration</u>.

03 Cln

#### Step 4 :

> Refer to the chapter 3-2 at page 30 to complete Weight Calibration.

0-2 C**R**L

#### Step 5 :

- > When done the initiation, switch the jumper SWA1 back to the LOCK position.
- If the jumper SWA1 is switched to the LOCK position during calibration, the machine will exit the service mode automatically.

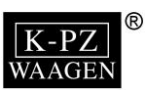

# **Chapter 1 Introduction**

# 1-1 Features

- The interface is simple and easy to operate
- Up to 1/15,000 display resolution
- High Speed 24bits AD
- AC / DC switching function (Built-in rechargeable battery)
- Low power indication
- LCD display (Weight-6 digits); Full range tare; Auto zero tracking
- Simple counting; Gross/Net indication; Hold function
- Check mode Lo / Hi / OK with 3 selectable beeping sounds
- Lo / Hi / OK indication shows on LED lights
- Selectable unit: Kilogram (kg) and pound (lb)
- Easily viewing single weight / total weight within 1 button press

### **Option:**

- RS232: Bi-direction transmission, easy data reading or printing
- Sleeve connecting stand

# 1-2 Specifications

- Display LCD 6 digits, Height 25mm, LED Backlight
- Indicator Dimensions: 235 x 163 x 133 mm (W x H x D)

# 1-3 Display

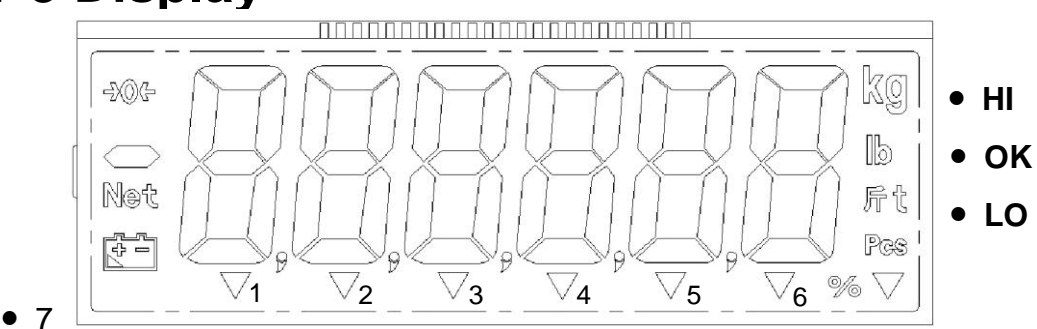

### **Icon Introduction**

- →0← : "Zero" indication
  - When the weight is negative, this icon appears.
- **Net** : Put container on the platter, after stable and press tare key and the "Net" appears.
- E : "Low battery power" indication
- kg : "kg" unit
- Ib : "Ib" unit
- 斤 : "Taiwan Tael" unit
- Pcs : Counting mode
- % : Percent indication
- HI : The weight is higher than setting value, "HI "LED on
- **OK** : When the weight is between HI limit values and LO limits value, "OK "LED on
- LO : The weight is lower than setting value, "LO "LED on

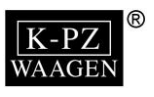

- ▼ 1 : "STABLE" indication
- ▼ 2 : "GROSS" indication. When the object is in net mode and press F key, this icon appears
- ▼ 3 : "M+" indication
- ▼ 4 : "PT" indication
- ▼ 5 : Range 2
- ▼ 6 : Range 1
- 7 : When this LED is on, the indicator is charging.

# **1-4 Keypad Functions Description**

| key  | Function             | Hold the key for 1 sec.                                                                            | Hold the key for 3 sec.                             |
|------|----------------------|----------------------------------------------------------------------------------------------------|-----------------------------------------------------|
| +0←  | Zero key             | Check Voltage                                                                                      |                                                     |
| €    | Tare/Pre-tare key    | <ol> <li>Backlight setting</li> <li>Zero display setting</li> <li>Local G value setting</li> </ol> |                                                     |
| UNIT | Unit key             |                                                                                                    | Enter password to enter external weight calibration |
| н    | Function key         |                                                                                                    |                                                     |
| 0    | Print / transmit key | RS-232 transmission setting                                                                        |                                                     |

# **1-5 Power Supply**

#### Power Selection

6V 4Ah / 4V 4Ah rechargeable battery

110V/220V AC/DC Adaptor

#### Power Consumption

About DC 37.7 mA (System + Load cell+ LED backlight) about 106 hours

#### LED charging icon

When " $-1_{-1}$ " shown on the display, the indicator must be charged. When the charging icon becomes red, it means the indicator is charging; when the charging icon becomes green, it means the indicator is fully charged.

The indicator needs to be charged for about  $8 \sim 9$  hours when "-  $L \equiv$  -" shown on the display.

# 1-6 Error Massage

- - (The EEPROM is not set yet, or the circuit on PCB is broken.)
- $\Xi$   $\Rightarrow$  Zero is higher than the zero range when switching the indicator on.
- $\Xi = Z$  = Zero is lower than the zero range when switching the indicator on.
- $E \stackrel{!}{\to} A/D$  value is unstable
- $\Box \models \Rightarrow$  ADIC value is over the maximum range. (2097151 ~ -2097152)
- arpi  $arphi_{-}$   $\Rightarrow$  The weight of the object is over 9 divisions of the maximum capacity.
- $\neg \Box \downarrow \Rightarrow$  The weight of the object is under -1/6 maximum capacity.

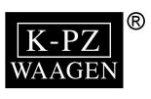

# **Chapter 2 Operating Introduction** 2-1 Keypad Operating

#### +0← : Zero key

If the weighing value is within the range of zero balance, it can be re-zeroed and tare cancelled.

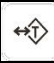

: Tare key

It can be tare except when the weight is negative and the maximum capacity.

#### **Tare Function**

- Place the container onto the scale, until the weight value is stable, press key for zero return and the NET indication is shown on the display.
- Place the object into the container and the display shows the net weight value of the object.
- Remove both object and container, and negative value of the container will show on the display. Press | + 1 again to clear "tare value". The scale returns to zero and NET indication goes off.
- Tare can be continuously done until tare value=maximum capacity
- In Continuous Tare  $\Rightarrow$  Press  $|\Rightarrow 0|$  key for continuous weight increase/decrease on platter.
- If there is Tare, the pre-tare cannot be done. If there is pre-tare first, and the tare weight Is more than pre-tare weight, Tare can be done.
- INO Tare can be done under gross weight display mode.

#### **Pre-Tare Function**

When there is nothing on the platter, press 4 key and use keypad to input pre-tare weight. When the cursor flashes on the last digit of display, press  $| \leftrightarrow \rangle |$  key again to complete. Method of clearing Pre-tare value: the same as the method of clearing tare value. Pre-tare mode, keypad function as followed:

⇒ move cursor rightward

 $\Rightarrow$  upward key **→0**←

⇒ move cursor leftward F

UNIT

: Function key

 $\Rightarrow$  downward key

- In weighing mode, use this key to shift among simple counting function, check weighing function, accumulation function and hold function.
- In tare mode, use this key to shift between the "Net value" and the "Gross value".

#### Shift between Net value and Gross value

In the Tare mode, the "Net" icon shows up. Press | F | key, the screen displays the "gross weight " and when the "GROSS" icon - shows up ,"Net" icon goes off. Press

F key again the screen displays the "net weight" and when the "Net" icon shows up, the "GROSS" icon - goes off .

When the screen displays the "gross weight" (the "GROSS" icon - shows up), keys except the | F | key, have no response.

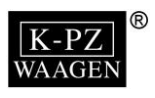

UNIT : Unit key

Use UNIT key to select a unit as the display indicated.

The selected unit will be memorized when you turn the indicator off. And the memorized unit will appear after you turn on the indicator next time.

| ſĒ. | 0    |   |
|-----|------|---|
|     | 0    | ) |
|     | 2000 |   |

#### :Print key

In accumulation mode, if the parameter set as  $\neg \neg P \exists$  or  $\neg \neg P \forall$  transmission, it transmits the format of simple mode or complete mode.

This key is the combination key. while total counts is shown and weight returns to net zero, press 0 key to clear data and RS-232 transmits the MC printing format.

- If there is new weight added on platter, a new data will be added to accumulation data. If this weight is not taken off, nothing can be added to accumulation data. Display will show the total counts for one second, then show net weight for one second, then the display returns to the current weight.
- Clear Accumulation data: Press <a>[o]</a>
   key and the total counts shows on the display. Press
   key again to clear accumulation data.
- Weight must return to net zero if to perform clear function

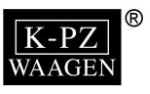

## 2-2 Self Test Mode

Press  $\boxed{\textcircled{}}$  key and not release. Then power on the indicator, Wait till display shows  $\boxed{}$   $\boxed{}$   $\boxed{}$   $\boxed{}$   $\boxed{}$  to enter "Self-Test Mode".

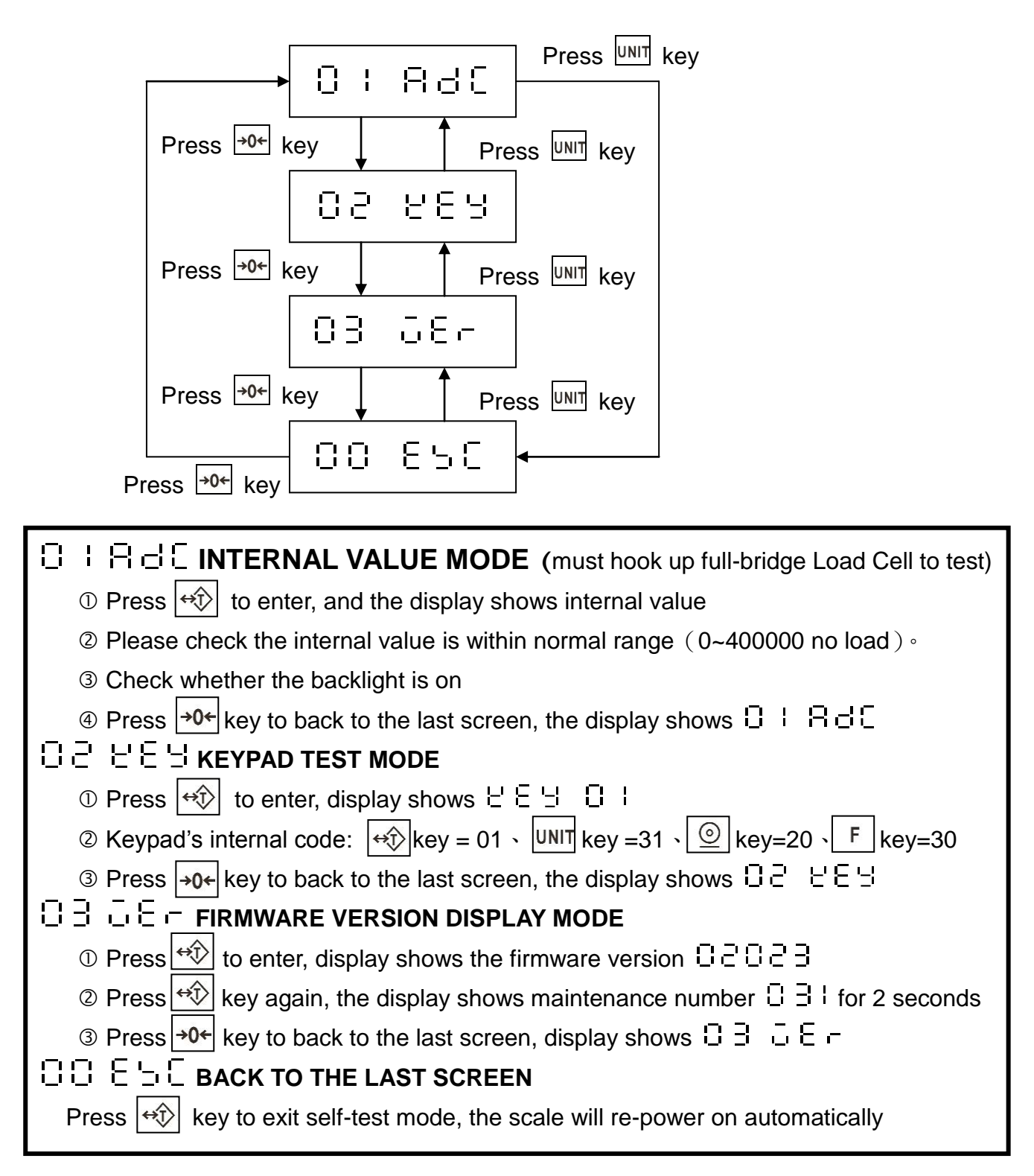

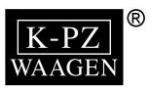

# **2-3 General Function Operating**

Power on the indicator and enter into the setting that you set before or weighing mode.. Then press  $\begin{bmatrix} F \end{bmatrix}$  to shift functions.

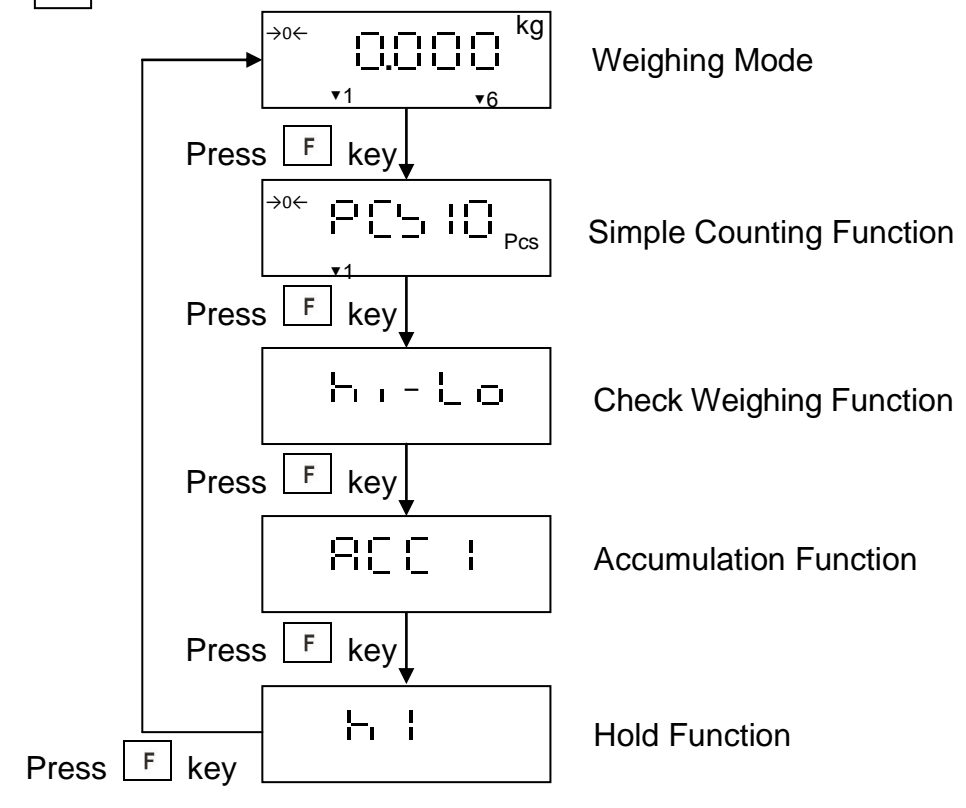

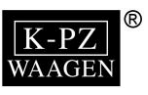

### **2-3-1 Simple Counting Function**

- 1. In weighing mode, press F key to enter into simple counting function.
- 2. Press →0+ key to select sample quantity (10, 20, 50, 100, 200) LCD shows as right picture:

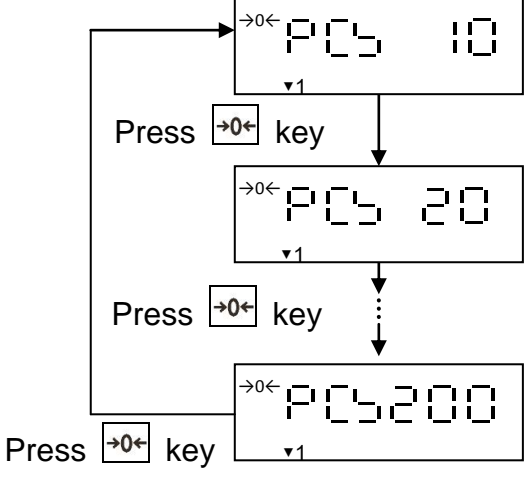

3. Select sample quantity and then place samples on the platter. After stable, press on the scale enters into counting mode and the display shows sample.

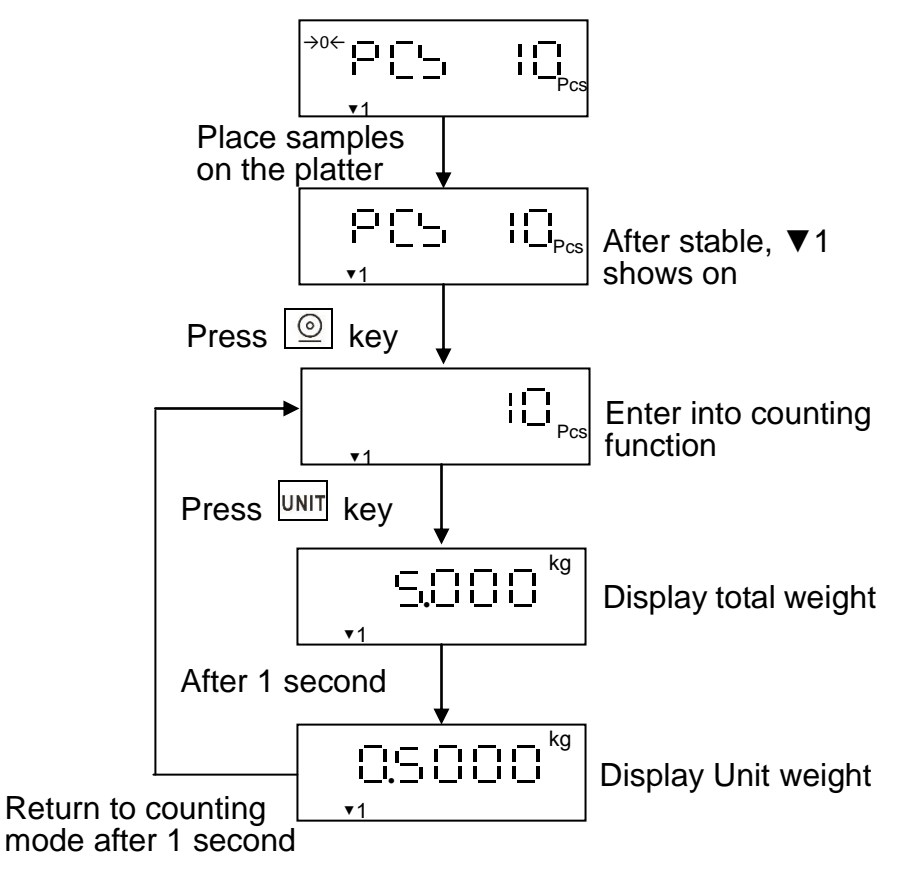

4. Press F key to enter into next function.

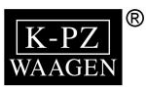

## **2-3-2 Check Weighing Function**

- 1. In weighing mode, press F key twice to enter into simple counting function.
- 2. Press UNIT key to enter into beeper setting. LCD shows as right picture:
- 3. Press 🕸 key to select beep sound.
  - ⇒No beep
  - $\doteq \exists \Rightarrow OK$  (when the weight is between Low limit & High limit.), the beeper beeps.
  - $\exists \exists \Rightarrow$  When the weight is under or equal to Low limit & over or equal to High limit, the beeper beeps.

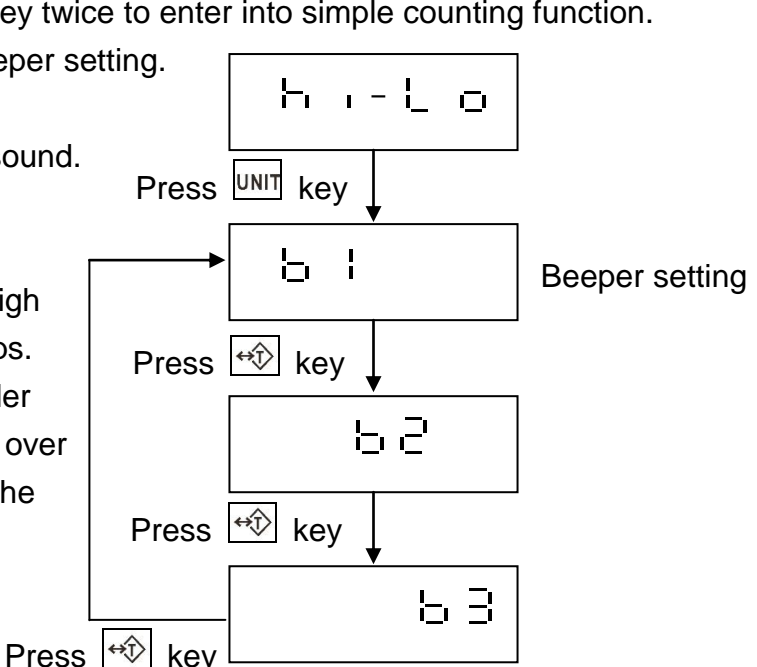

4. Press with key to enter into Hi limit value setting

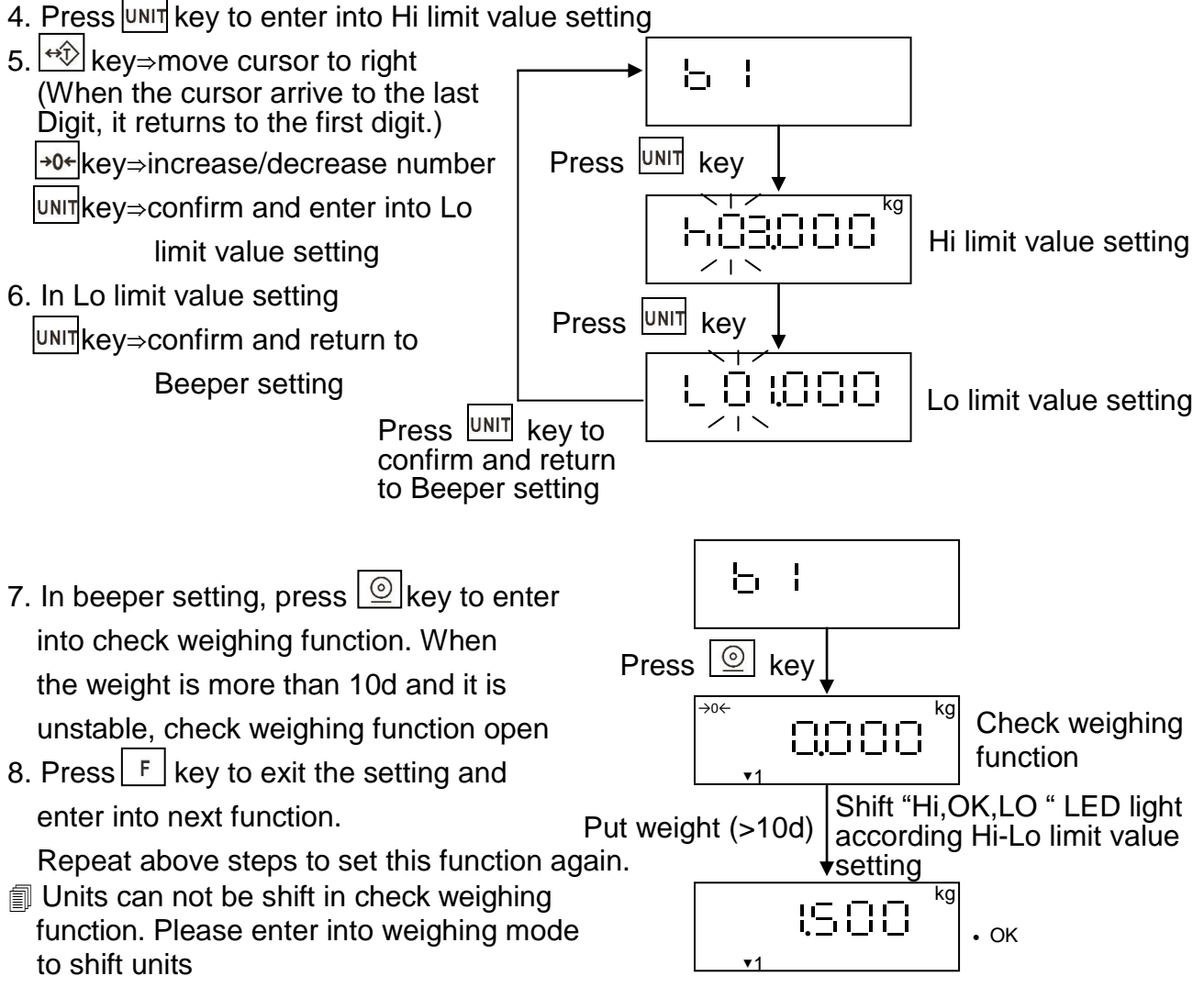

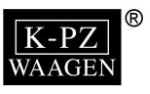

In accumulation

### 2-3-3 Accumulation Function

1. In weighing mode, press F key three times to enter into accumulation function. LCD shows as following picture:

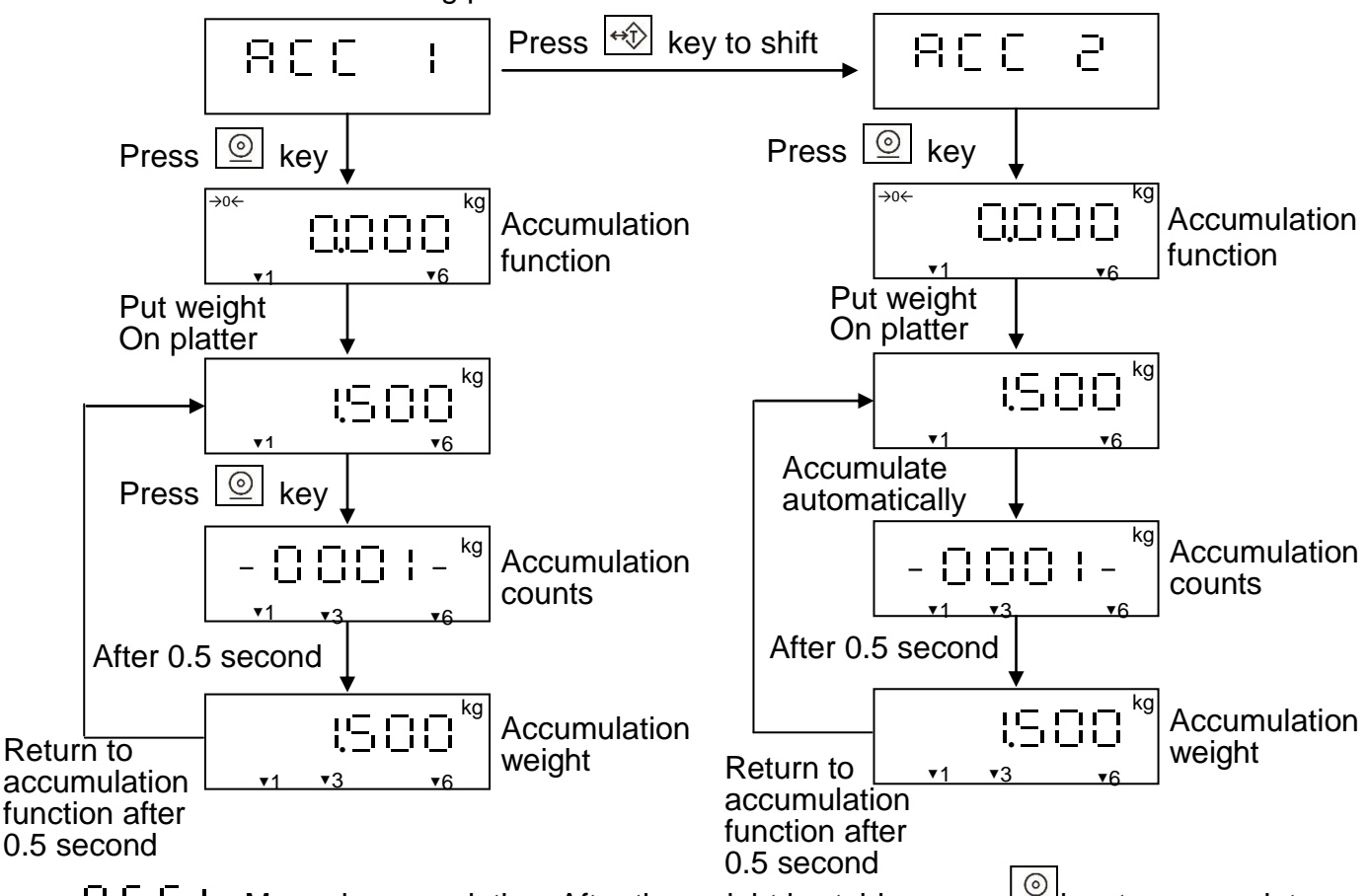

- H C C ⇒ Automatic accumulation: After the weight is stable, it accumulates automatically, and "M+" icon ▼ shows up. It does the second accumulation, after the weight returns to zero.
- The Minimum weight of accumulation: > 10d
- Press ekey to see accumulation counts and accumulation weight.

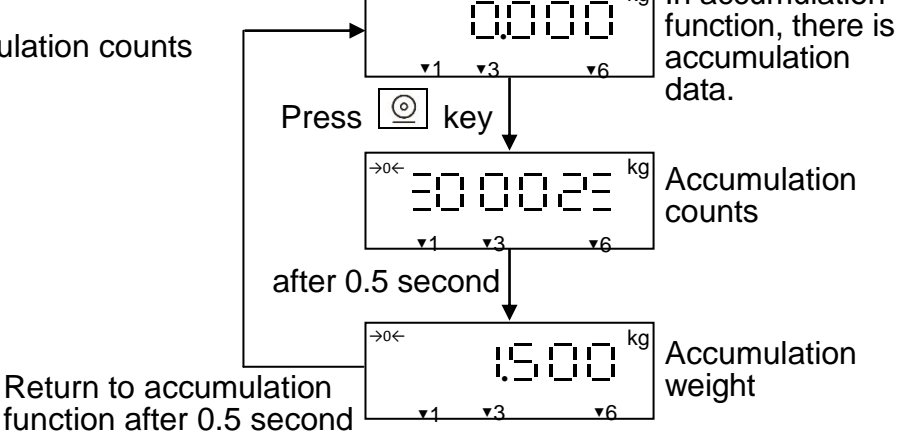

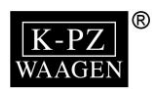

No weight on

Accumulation

Clear accumulation

counts

data

Press 🕸 key

Press ↔ key

노 글

the platter

kg

0.000

80023

30 0 0 0 3

<u>}-</u>, }

[-1]

Press ↔ kev

Press ₩ key

▼6

→0←

Press 🙆 key

3. Clear accumulation data:

When there is no weight on the platter,

press 🕘 key to display accumulation counts.

Then press  $\boxed{\textcircled{0}}$  key again to clear the data.

"M+" icon ▼ goes off.

- Press →0+ key for 2 seconds and the beeper beeps Press 3 times. The accumulation data is cleared and RS-232 does not output MC printing format. "M+" icon ▼ goes off.

4. Press F key to exit the setting and enter into next function. The original accumulation data still exist.

### 2-3-4 Hold Function

- 1. In weighing mode, press [F] key four times to enter into hold function.
- 2. Use 🗝 key to select ⊢ ↓, ⊢ 己 or ⊢ ∃

Then press 🕑 key to enter into Hold function.

When the weight is fixed, the beeper beeps.

- ⊢ = ⇒The weight is unlocked, when increase or decrease the weight that is beyond the tolerance d.
- ⊢ ∃ ⇒ Calculate the average weight and fixed the display. To unlock it, press  $40^{+0^{+}}$  key to re-read the weight.

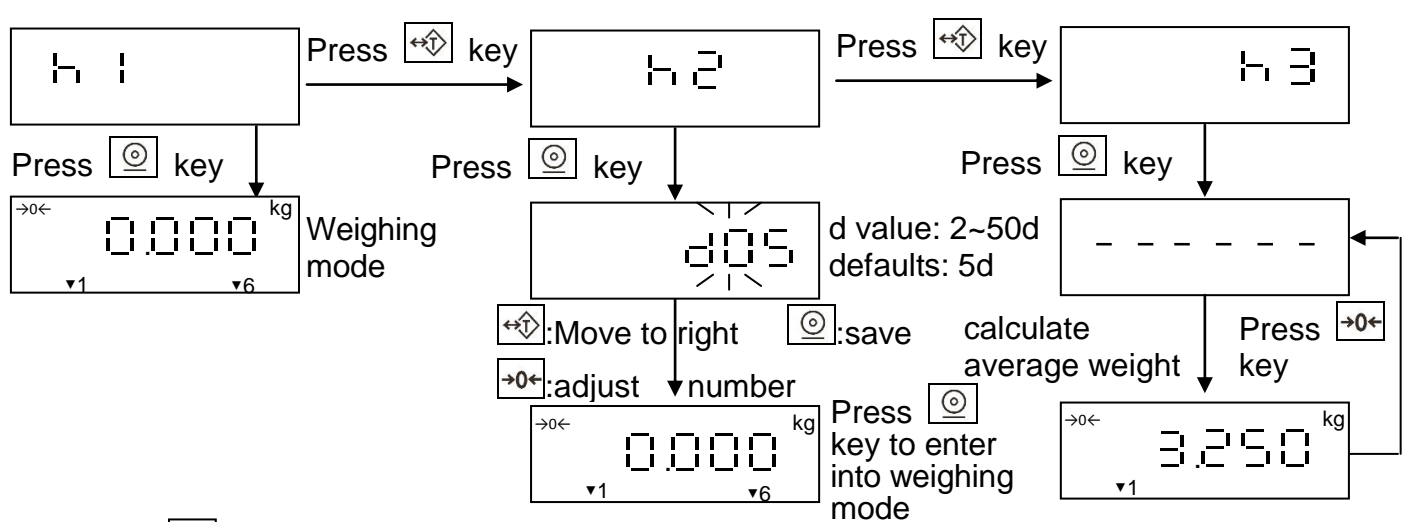

- 3. Press key to exit the setting and enter into next function.
- Repeat above steps to set this function again.

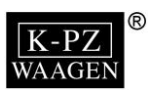

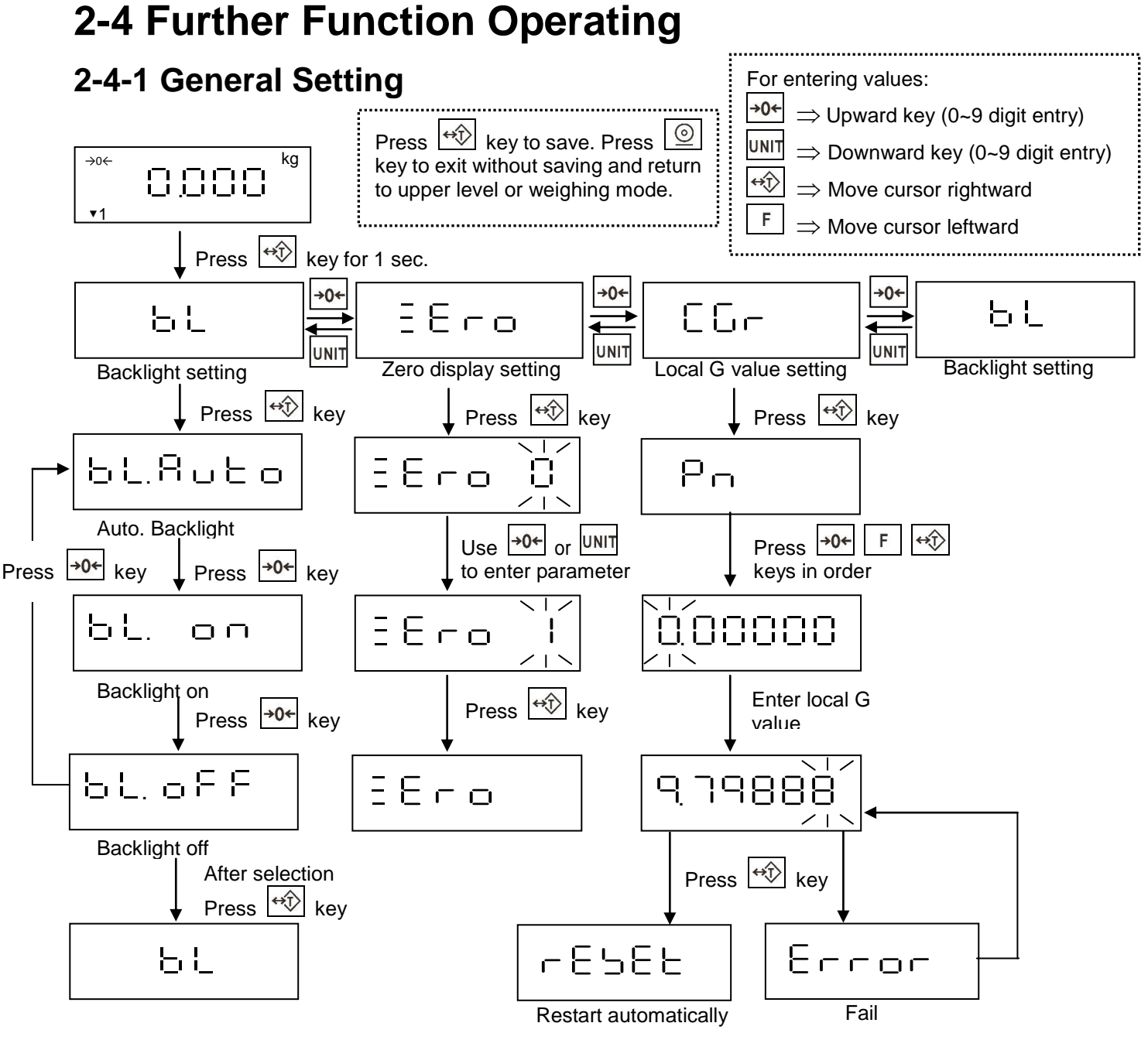

- Zero display setting: 0~9, when the weight is within +/- of the set values, it display as zero.
- Local G value conditions: The new Local G values must be within ±10% of the Local G value set in the factory.
- If the external weight calibration has been used, the Local G value is disable.
- To enable it, please switch the jumper SWA1 to ADJ position first. Then do Weight Calibration Setting CRL DI (See 3-2-1).

### 2-4-2 Check Voltage

In weighing mode and the weight returns to zero,

Press  $\rightarrow 0+$  key for 1 second to check voltage.

It returns to weighing mode after 3 second.

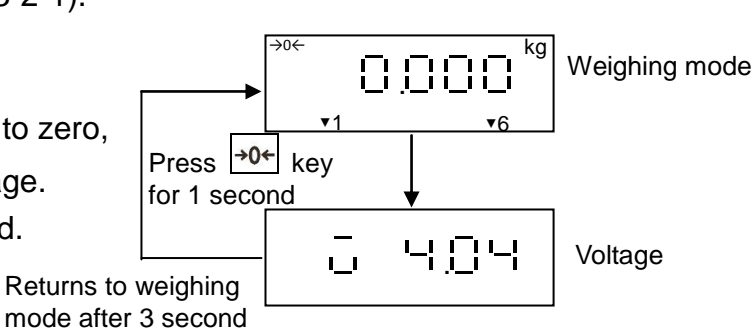

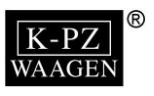

### 2-4-3 External Weight Calibration

In weighing mode and the weight returns to zero, Press  $\underbrace{UNIT}$  key for 3 second to enter into password display. Press  $\bigcirc$   $\leftrightarrow$  keys in order and enter into External Weight Calibration. Otherwise it will returns to weighing mode.

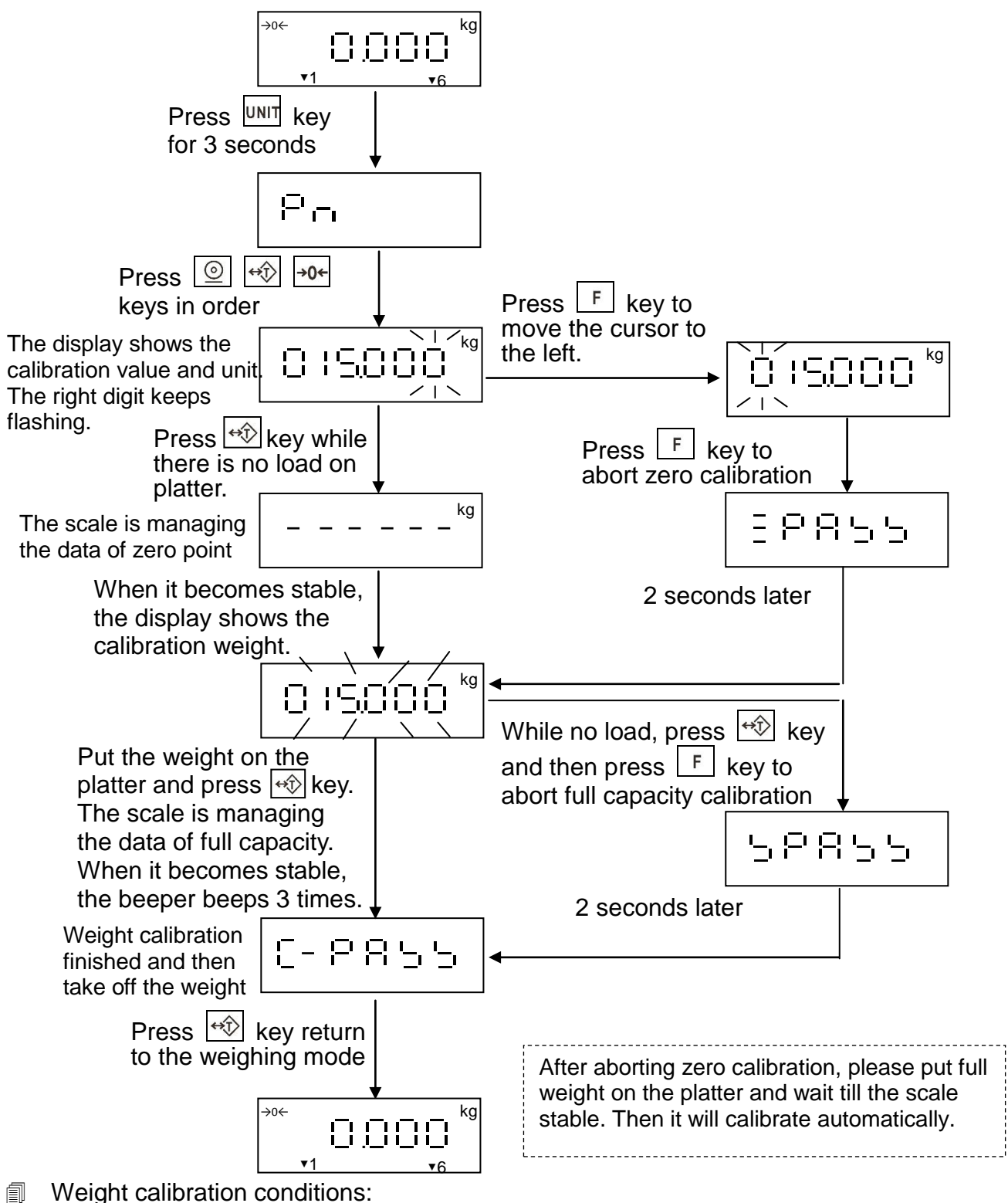

The calibration weight value placed on the platter must be over 100e, and the standard deviation of the weight must be within  $\pm 10\%$ .

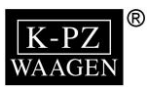

### 2-4-4 Transmission Setting

1. In weighing mode, press 💿 key for 1 second to enter into transmission setting.

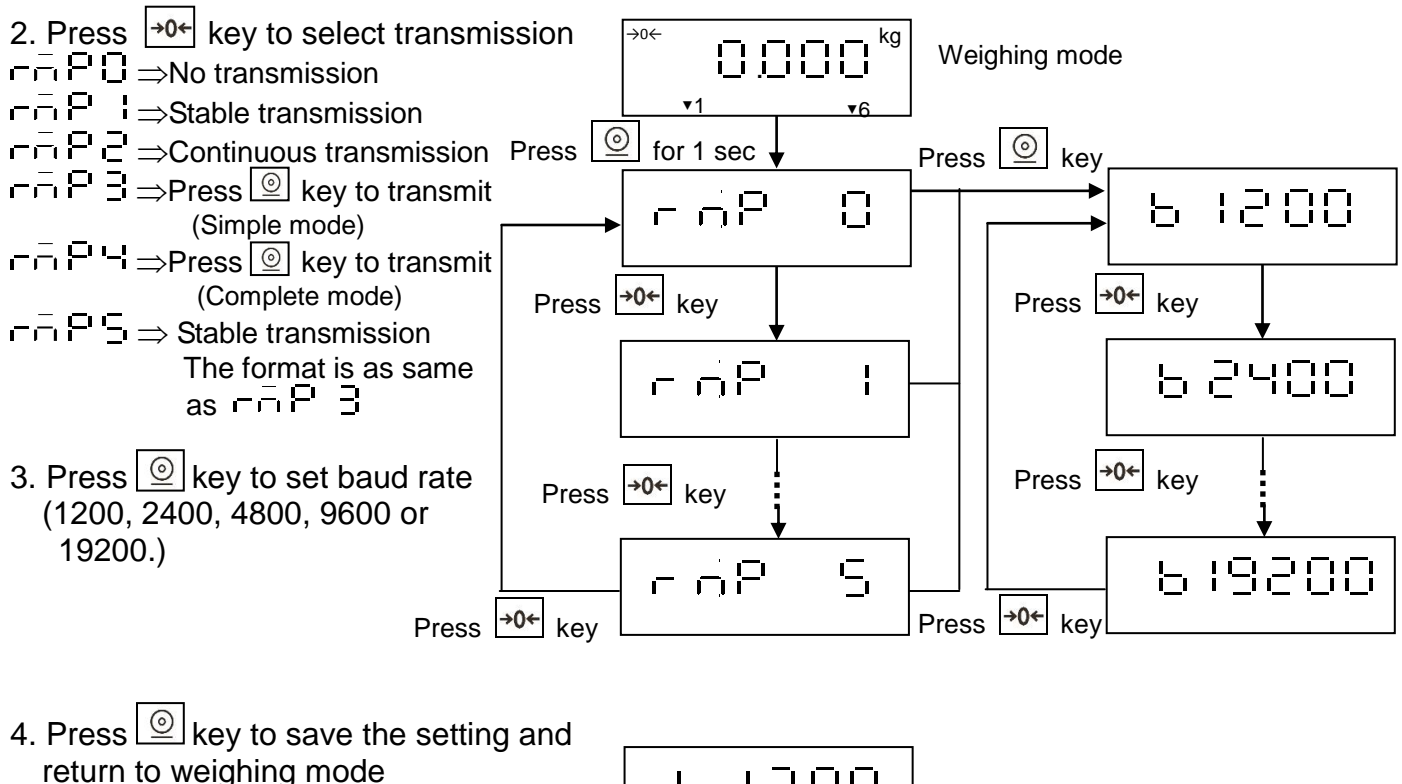

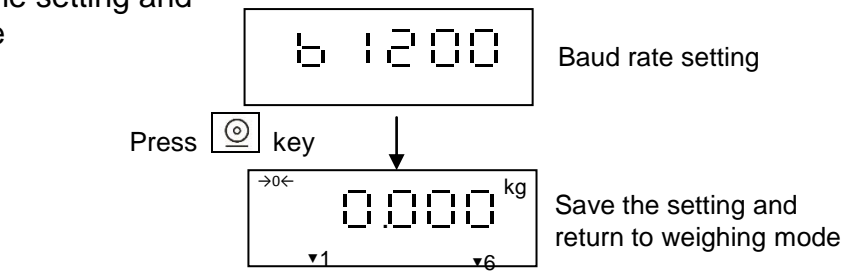

#### RS-232 Output Format

| The out  | put f | orm | at of |   | 1 <b>i</b> ' | i a | nd |    | · C |    |    |    |    |    |    |    |    |    |    |    |
|----------|-------|-----|-------|---|--------------|-----|----|----|-----|----|----|----|----|----|----|----|----|----|----|----|
| GROSS    | S     | Т   | ,     | G | s            | ,   | +  | 1  | 2   | 3  | 4  | 5  | 6  | 7  | SP | SP | 0  | Z  |    |    |
| Net      | S     | Т   | ,     | Ν | Т            | ,   | +  | •  | 2   | 3  |    | 4  | 5  | 6  | t  | _  | •  | g  |    |    |
| Plus OL  | 0     | L   | ,     | G | S            | ,   | +  | SP | SP  | SP | SP | SP | ß  | SP | ß  | SP | ß  | SP | CR | LF |
| Minus OL | 0     | L   | ,     | G | S            | ,   | -  | SP | SP  | SP | SP | SP | SP | SP | SP | SP | SP | SP |    |    |
| Unstable | U     | S   | ,     | G | S            | ,   | +  | 1  | 2   | 3  | 4  |    | 5  | 6  | SP | SP | I  | b  |    |    |

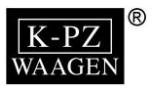

 $\neg \neg P = \exists \Rightarrow Press @key to transmit (simple mode): use in accumulation mode.$ 

- Steps: 1. Press F key and select  $B \subseteq C$ . Press @ key to enter into weighing mode.
  - 2. Select  $\neg \neg \neg \neg \neg$  and necessary baud rate.
  - 3. Put the objects on the platter. After the weight stable, press even the data and print out the order and the net value of the data as following example.
  - 4. Repeat above step to accumulate and print continuously.
  - 5. Press 💿 key twice to print TOTAL as following example and clear the data. S/N WT

| 0001 2.500 | Ð    | Press 💿 key                      |
|------------|------|----------------------------------|
| 0002 2.500 | 10 F | Press 💿 key                      |
| 0003 2.500 | TO I | Press 💿 key                      |
| 0003 7.500 | Ð    | Press 💿 key twice to print TOTAL |

 $\neg \neg P \quad \forall \Rightarrow Press @key to transmit (complete mode): use in accumulation mode.$ 

- Steps: 1. Press  $\boxed{F}_{key}$  and select  $\boxed{F}_{key}$   $\boxed{F}_{key}$  and select  $\boxed{F}_{key}$   $\boxed{F}_{key}$  is enter into weighing mode.
  - 2. Select - - and necessary baud rate.
  - 3. Put the objects on the platter. After the weight stable, press key to accumulate the data and print out the data as following example.
    - TICKET NO. 0001
    - GS 2.500kg
    - TR 0.000kg NT 2.500kg
- 🔹 Press 🙆 key
- 4. Repeat above step to accumulate and record.
- 5. Press key twice to print TOTAL as following example and clear the data. TOTAL NUMBER

OF TICKETS 0003 TOTAL WEIGHT 2.500kg

✤ Press <a>left</a> <a>left</a> <a>lef

- $\neg \neg P = 3 \Rightarrow$  Stable transmission (the format is as same as  $\neg \neg P = 3$ ) in accumulation mode.
  - Steps: 1. Press F key and select  $\exists C C c$ . Press key to enter into weighing mode.
    - 2. Select  $\overline{\Box} = \overline{P} = \overline{S}$  and necessary baud rate.
    - 3. Put the objects on the platter. After the weight stable, it automatically accumulates the data and print out the order and the net value of the data as following example.
    - 4. Repeat above step to record and print continuously.
    - 5. Press  $\boxed{0}$  key twice to print TOTAL as following example and clear the data.

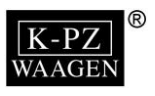

# **Chapter 3 Service Mode Access**

- ⑦ Open the case, and then switch the mini-jumper SWA1 on the main board to the ADJ position. Turn the power on. The display shows □ ↓ □ □ □.
- When finished, set the jumper SWA1 back to the LOCK position.
- If the jumper SWA1 is returned to the LOCK position during calibration, the scale exits the service mode automatically.

The Service Mode Access contains 5 settings as below:

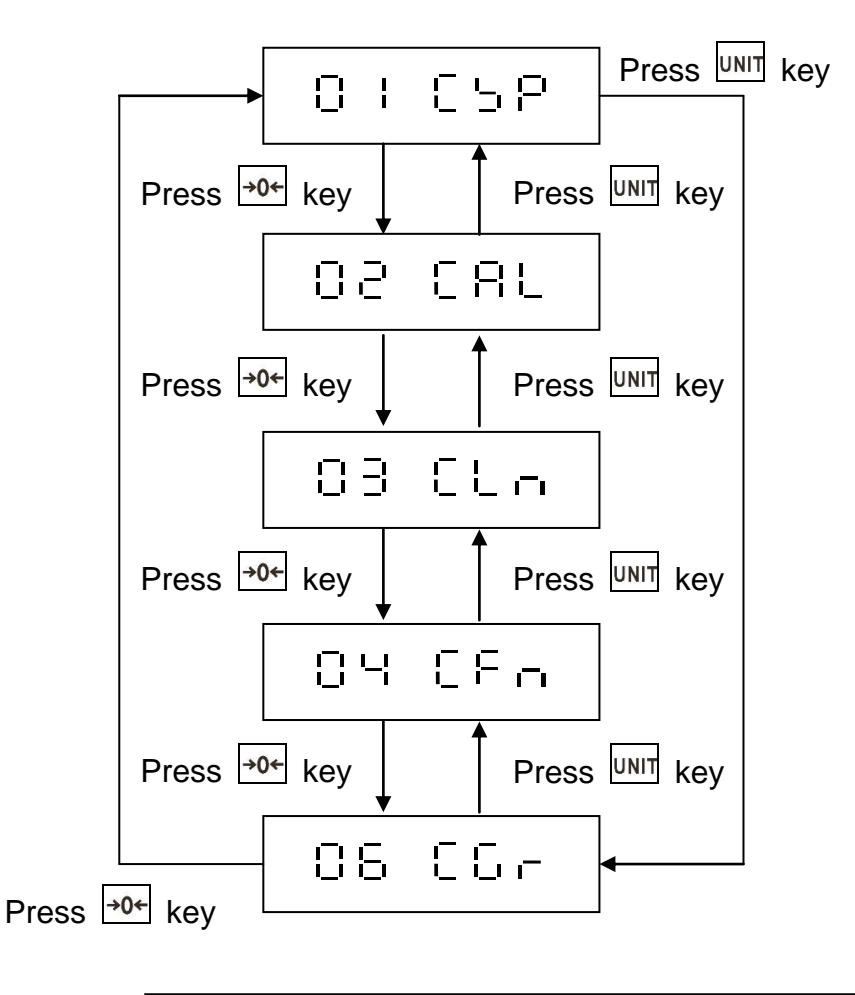

|     | $\begin{bmatrix} -1 \end{bmatrix} \stackrel{\square}{\rightarrow} = Specification Setting$ |
|-----|--------------------------------------------------------------------------------------------|
| 195 | =  =  =   weighing Calibration                                                             |
| 83  | $\Box \sqcup \Box \Rightarrow$ Linearity Calibration                                       |
| 04  | $\Box \vdash \Box \Rightarrow$ Function Setting                                            |
| 88  | $\Box \Box = \Box \Rightarrow$ Local G Value Setting                                       |

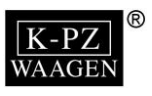

# 3-1 Specification Setting 🛛 🕴 🖸 🗁 🖻

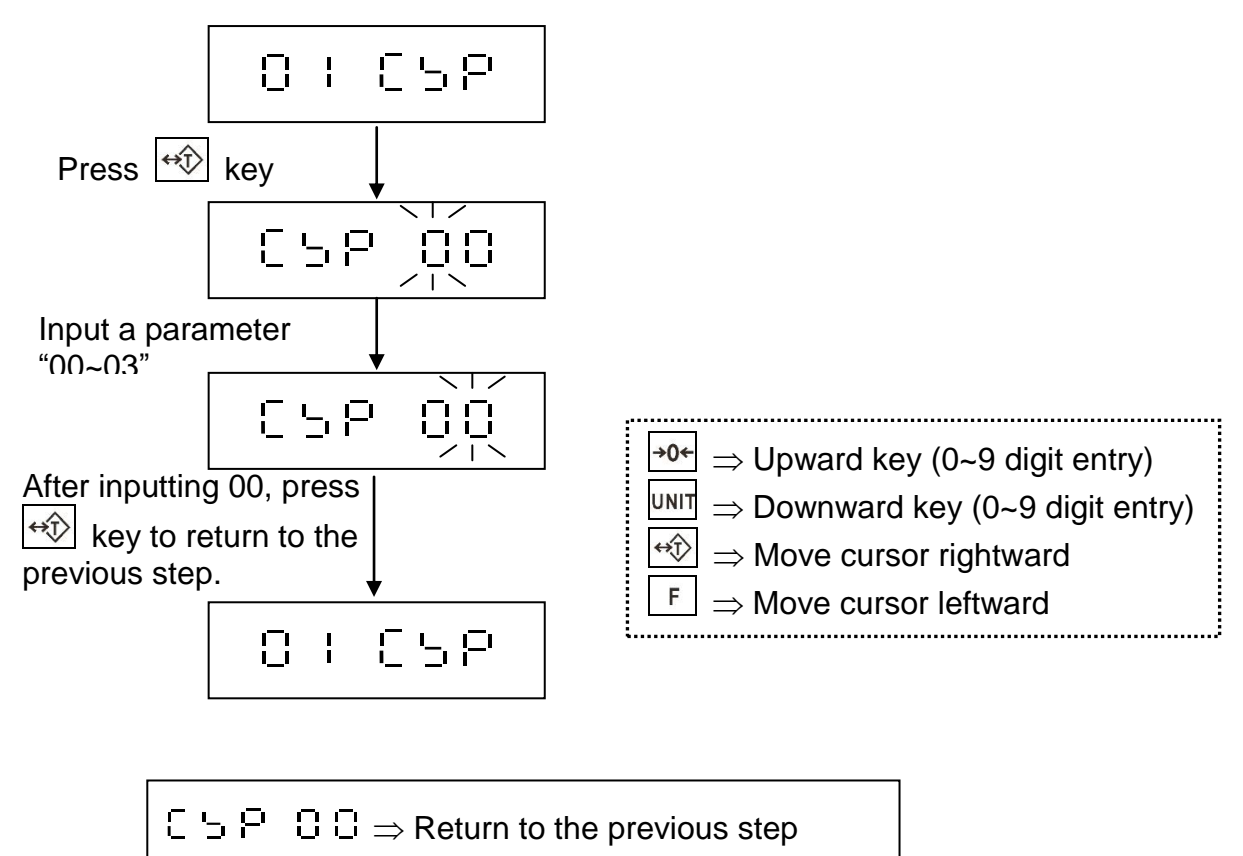

- $\Box \ \, ^{\smile} P \quad O \ \, ^{\bigcirc} \Rightarrow \mathsf{Customised Weight Units Setting}$
- $\label{eq:posterior} \ensuremath{\mathbb{C}}\ \begin{tabular}{ll} \begin{tabular}{ll} \beg$

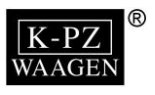

### 3-1-1 Weight Unit Setting 🗄 🗁 🖓 👘

- There is no resolution limitation when the weight units "kg, g, lb, lb/oz" are selected.
- The weight units"oz, GN, dwt, and ct" are only available on indicators with less 1/10,000 external resolution.

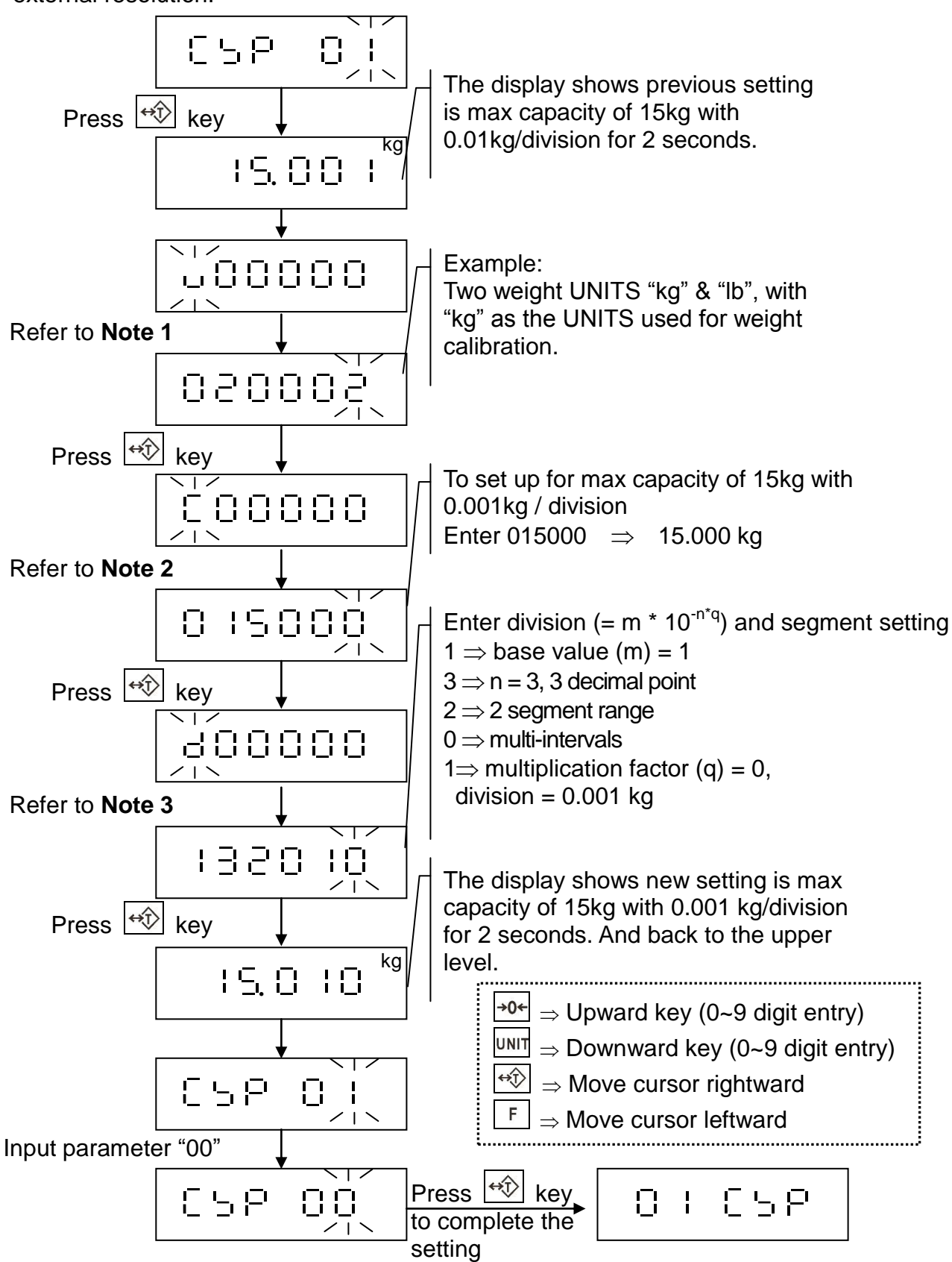

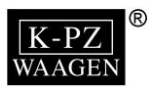

#### Note 1

The users can set up the different weight units in various orders according to their preference, and the amount of the chosen weight units can be up to 5

- (a)(b)(c) (d)(e) (f)
- (a) ⇒ The first weight unit (only "kg", "g", or "lb" are available to choose from. Please select one of the parameters 0, 1, or 2)
- (b)  $\Rightarrow$  The second weight unit (select one of the parameters described below)
- (c)  $\Rightarrow$  The third weight unit (select one of the parameters described below)
- (d)  $\Rightarrow$  The fourth weight unit (select one of the parameters described below)
- (e)  $\Rightarrow$  The fifth weight unit (select one of the parameters described below)

(f)  $\Rightarrow$  The amount of the weight units selected (select one of parameters 1 ~ 2)

The description of the parameters

| $0 \Rightarrow kg$ (Decimal system) | $5 \Rightarrow \text{Reserved}$ |
|-------------------------------------|---------------------------------|
| $1 \Rightarrow g$ (Decimal system)  | $6 \Rightarrow Reserved$        |
| $2 \Rightarrow lb$ (Decimal system) | $7 \Rightarrow \text{Reserved}$ |
| $3 \Rightarrow \text{Reserved}$     | $8 \Rightarrow Reserved$        |
| $4 \Rightarrow Reserved$            | $9 \Rightarrow Reserved$        |

#### For example:

Choose "kg" & "lb" (two weight units). NOTE the scale is calibrated using "kg" weights and key in 020002

Note 2 Enter the maximum capacity of the scale, total 6 digits (not including 9d)

#### For example:

15.000 kg  $\Rightarrow$  key in 015000 1500.0 g  $\Rightarrow$  key in 015000

 $\textbf{6.000 lb} \Rightarrow \textbf{key in 006000}$ 

Note 3 Set the minimum division and decimal point position to determine the display resolution

(m) (n) (o) (p) (q)

Division =  $m * 10^{-n*q}$ , m = base value, n = numbers of decimal point, q = multiplication factor (m)  $\Rightarrow$  Division base value, select 1, 2, or 5

(n)  $\Rightarrow$  The number of decimal places (0 ~ 5)

#### For example:

15.000 kg  $\Rightarrow$  enter 3, 1500.0 g  $\Rightarrow$  enter 1, 6.000 lb  $\Rightarrow$  enter 3

(o)  $\Rightarrow$  range setting (select one of parameters 0, 1, 2, or 3)

#### For example:

0, 1  $\Rightarrow$  full segment range,

 $2 \,{\Rightarrow}\, 2$  segment range (divided at 1/2 of the full scale),

 $3 \Rightarrow 3$  segment range (divided at 1/6 of the full scale & 2/3 of the full scale)

 $(p) \Rightarrow 0$ : multi-interval 1: multi-range

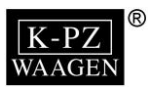

- **Multi interval:** Multiple segment range and each segment with its own minimum and maximum capacity and scale interval. The selection of the appropriate weighing segment is determined automatically according to the load applied, both on increasing and decreasing loads.
- Multi range: Similar to Multi-interval, but the scale interval unchanged when unloading until weight return to zero

#### 2 Segment range:

Multi interval Multi range

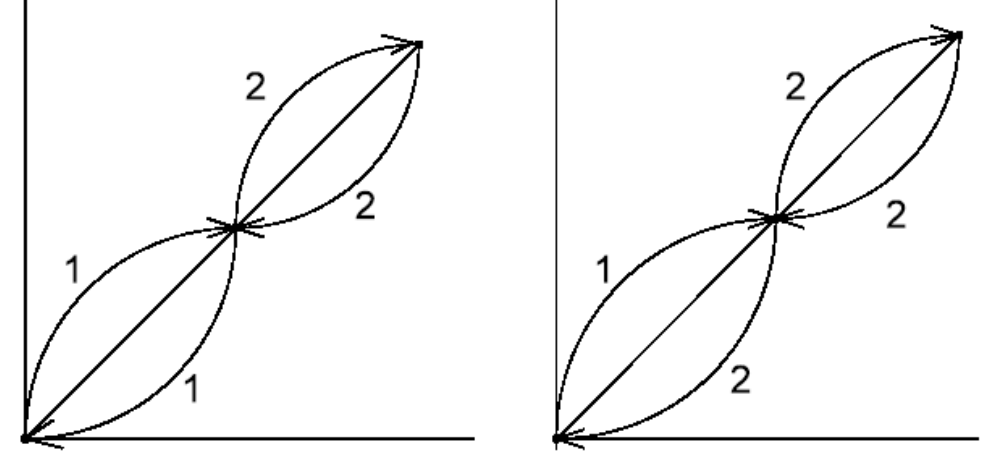

(q)  $\Rightarrow$  Division multiplication factor: (Only one Weight UNITS Model is available)  $0 \Rightarrow$  no factor  $1 \Rightarrow$  base value X 10 Division Table for various m and g values:

| (m) = 1 | (m) = 2 | (m) = 5 | (m) = 1 | (m) = 2 | (m) = 5 |
|---------|---------|---------|---------|---------|---------|
|         | (q) = 0 |         |         | (q) = 1 |         |
| 1       | 2       | 5       | 10      | 20      | 50      |

If 2 segment range and multi-interval is set, tare automatically cancels out after weight is cleared.

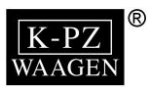

### 3-1-2 Customized Capacity Setting $\begin{bmatrix} -5 & -7 & -2 \end{bmatrix} = \begin{bmatrix} -7 & -7 & -7 \end{bmatrix}$

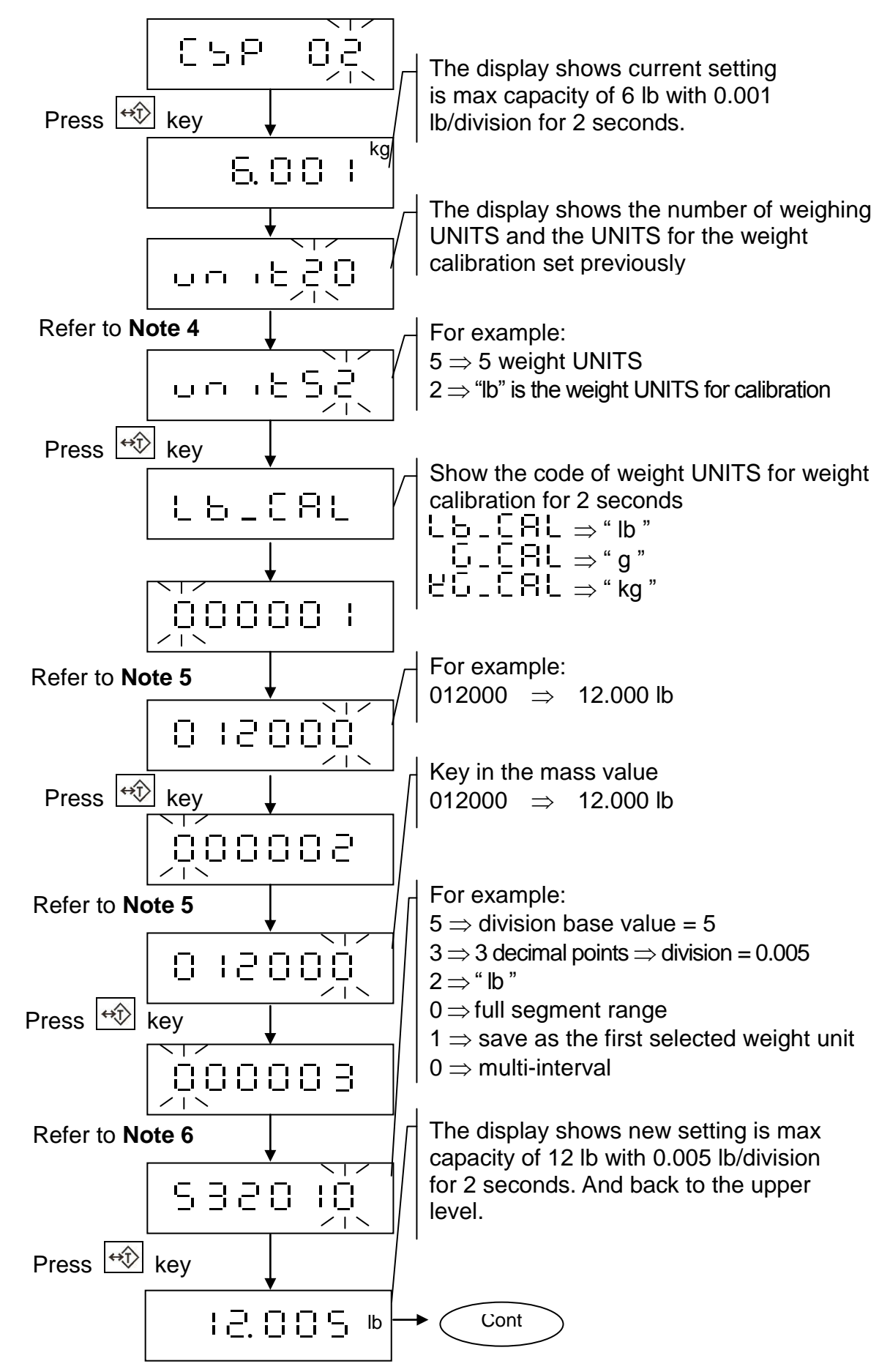

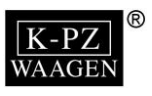

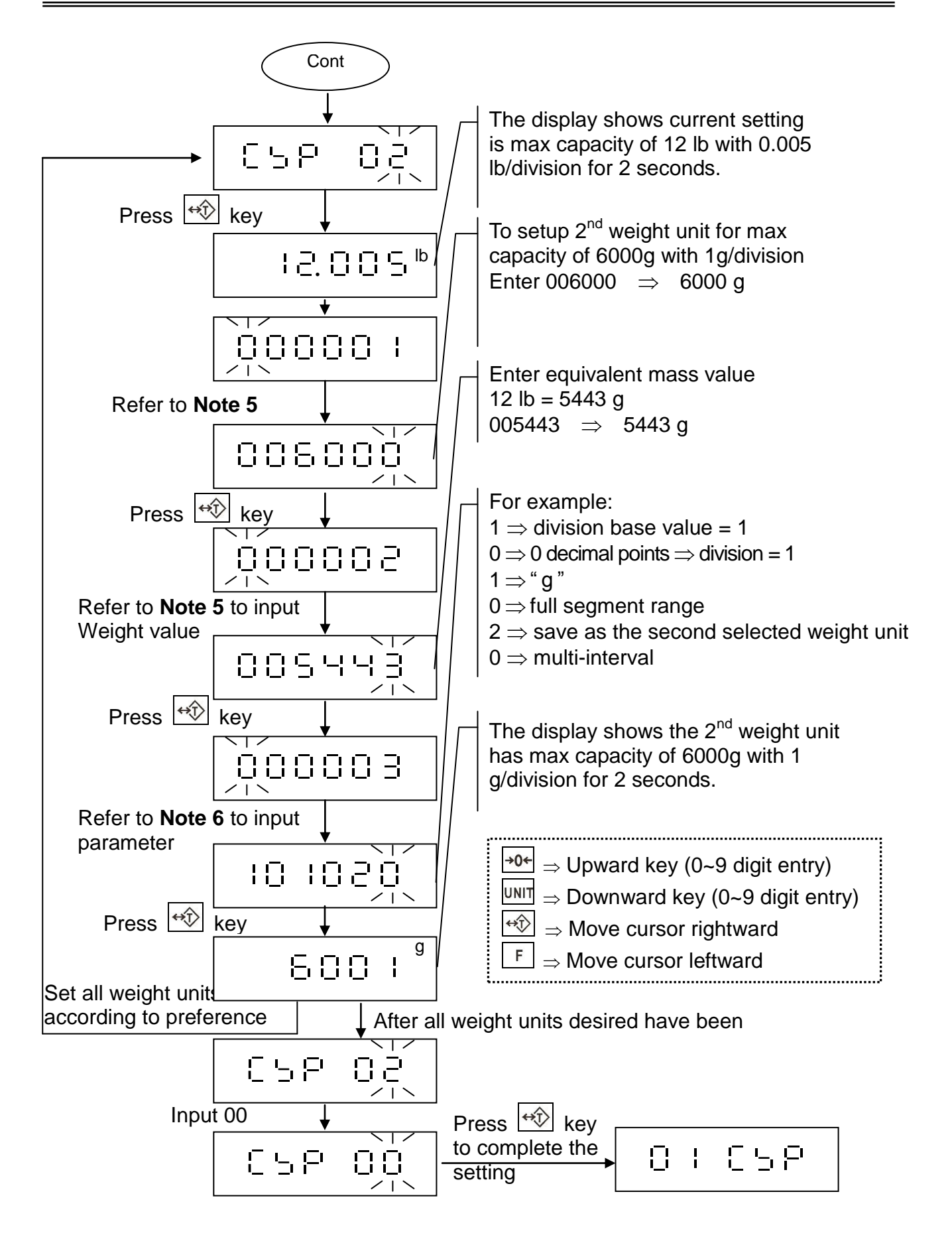

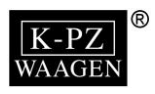

#### Note 4

(a)  $\Rightarrow$  The number of the weight units (Max: 5, key in 1 ~ 5)

(b)  $\Rightarrow$  The weight unit for weight calibration (choose from "kg", "g", "lb", key in 0, 1, or 2)

Parameter description:

 $0 \Rightarrow kg \;, \quad 1 \Rightarrow g \;, \quad 2 \Rightarrow lb$ 

Note 5

|     | $\Box$ | 0   |     |              | I   |  |
|-----|--------|-----|-----|--------------|-----|--|
| (c) | (d)    | (e) | (f) | ( <u>g</u> ) | (h) |  |

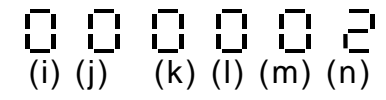

**c** ~ **h** set the maximum capacity (6 digits)

**i** ~ **n** set the mass value for weight calibration (6 digits)

The maximum capacity needs to be presented based on the decimal system, and the first unit must be the calibration unit.

#### For example:

How to calculate the maximum capacity and the mass value based on the different types of weight unit.

#### A. Choose "kg" as the weight unit for the weight calibration

- $\odot$  The first weight unit setting: 6.000 kg / 0.002 kg
  - $\Rightarrow$  Enter the maximum capacity 006000 at (c) ~ (h)
  - $\Rightarrow$  Enter the mass value 006000 at (i) ~ (n)
- ② Unit "lb" (hexadecimal notation system)

Calibration weight is 6kg. 0.001 kg = 0.002204623 lb  $6 \text{ kg} = 6 \times 2.204623 \text{ (lb)} = 13.227738 \text{ lb}$ . Take 12 lb as the max capacity  $12.\_0.00 \text{ lb} / 0.08 \text{ oz}$  (minimum division=8, decimal point position=2)  $12 \text{ lb} \times 16 \text{ (oz)} = 192.00 \text{ oz} \implies$  Enter the maximum capacity 019200 at (c) ~ (h)  $13.227738 \text{ lb} \times 16 \text{ (oz)} = 211.64 \text{ oz} \implies$  Enter the mass value 021164 at (i) ~ (n)

#### B. Choose "lb" as the weight unit for the weight calibration

- ① The first weight unit setting: 12.000 lb / 0.005 lb (the maximum Capacity / division) ⇒ Enter the maximum capacity 012000 at (c) ~ (h)
  - $\Rightarrow$  Enter the mass value 012000 at (i) ~ (n)
- ② The second weight unit setting "g" 0.002204623 lb = 1 g

12 lb = 5443 g. Take 6000 g as the maximum capacity

6000 g / 2 g (the maximum Capacity / division),

 $\Rightarrow$  Enter the maximum capacity 006000 at (c) ~ (h)

 $\Rightarrow$  Enter the mass value 005443 at (i) ~ (n)

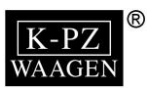

Note 6

$$\begin{bmatrix} 0 & 0 & 0 & 0 & 0 \\ 0 & (p) & (q) & (r) & (s) & (t) \end{bmatrix}$$

(o)  $\Rightarrow$  Minimum division setting

Parameter description:

<u>Decimal system:</u> Input 1, 2, or 5 as the minimum division for the weight value <u>Hexadecimal system:</u> Input 1, 2, 4, or 8 as the minimum division for the weight value

(p)  $\Rightarrow$  Decimal point position Parameter description:

Decimal system:

 $\begin{array}{ll} 0 \Rightarrow 0 & 1 \Rightarrow 0.0 \\ 2 \Rightarrow 0.00 & 3 \Rightarrow 0.000 \\ 4 \Rightarrow 0.0000 & 5 \Rightarrow 0.00000 \end{array}$ 

Hexadecimal notation system:

| $0 \Rightarrow 00$       | 1 ⇒ 00.0              |
|--------------------------|-----------------------|
| $2 \Rightarrow 0.\_0.00$ | $3 \Rightarrow 0.000$ |

(q)  $\Rightarrow$  Weight unit displayed

| Parameter          | 0  | 1  | 2  |
|--------------------|----|----|----|
| Unit               | kg | g  | lb |
| Notation<br>system | 10 | 10 | 10 |
| symbol             | kg | g  | lb |

(r)  $\Rightarrow$  Scale change point (Input the parameter 0, 1, 2, or 3)

Parameter:  $0 \Rightarrow$  full range  $1 \Rightarrow$  full range  $2 \Rightarrow$  dual range (changes at 1/2 of full scale)  $3 \Rightarrow$  triple range (changes at 1/6 of full scale and 2/3 of full scale)

(s)  $\Rightarrow$  Save the weight units at preferred slots (no more than the number of set weight units) Parameter: 1  $\Rightarrow$  the first slot (the weight calibration unit) 2  $\Rightarrow$  the second slot

 $3 \Rightarrow$  the third slot  $4 \Rightarrow$  the fourth slot  $5 \Rightarrow$  the fifth slot

(t)  $\Rightarrow$  0: multi-interval 1: multi-range

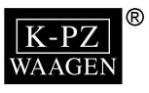

#### **Customized Capacity Setting- How to Revise**

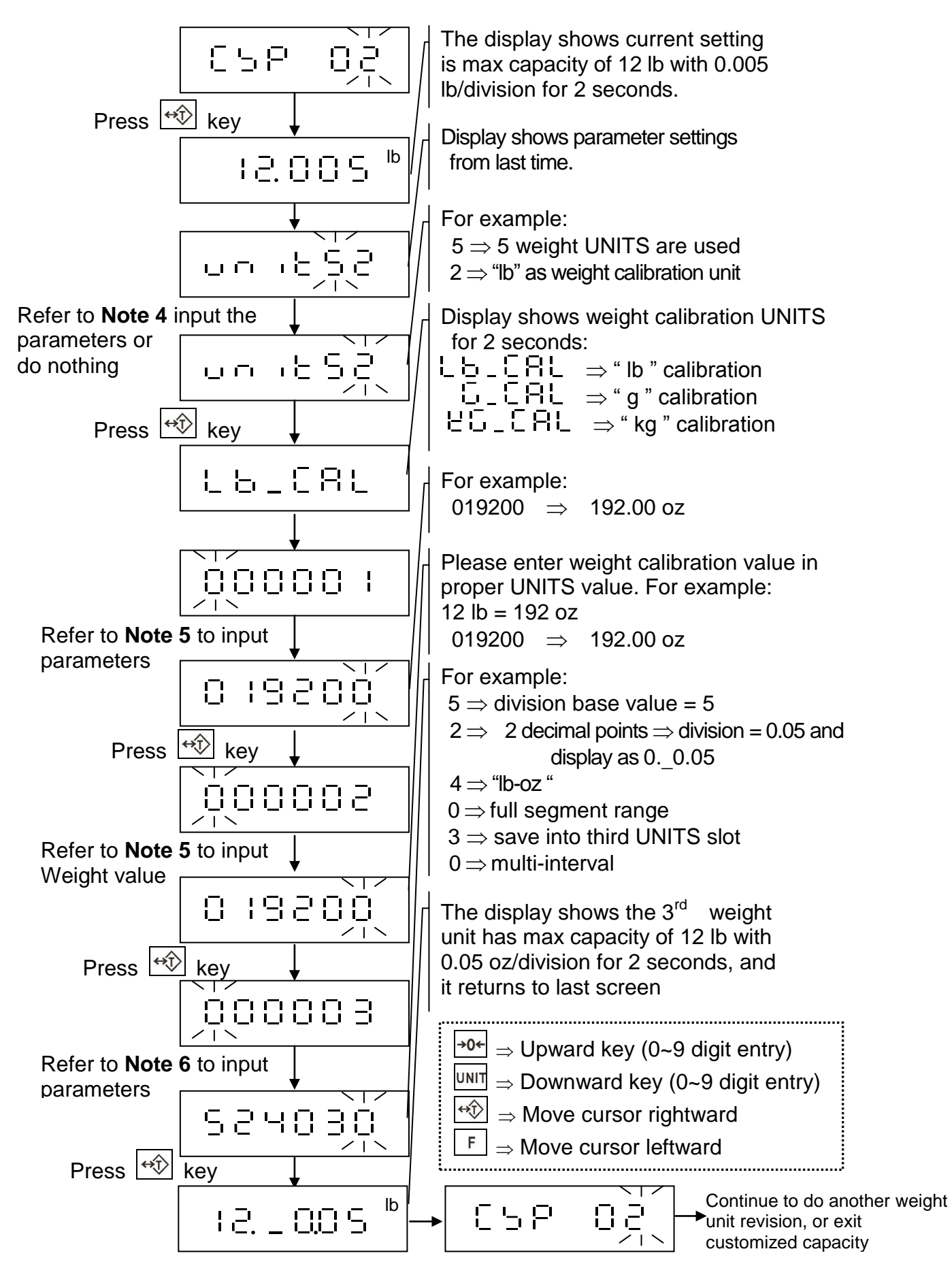

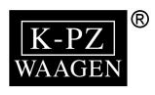

## 3-1-3 Multi-range Setting 🗄 🖯 🖯 🖯

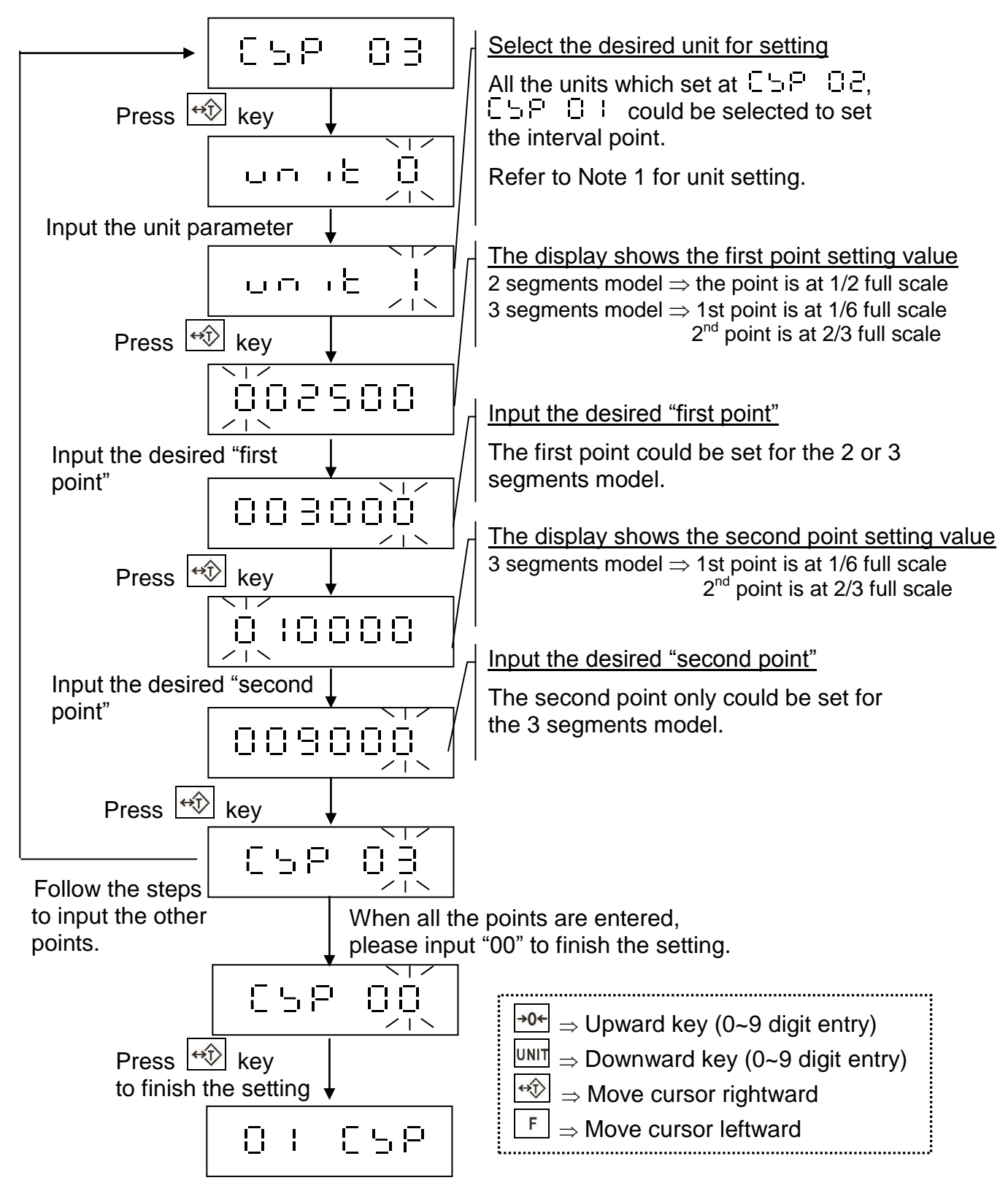

- By the specification setting of □=□□□, □=□□□, the default separation points for the 2 segments model is 1/2 full scale, and 1/6 full scale and 2/3 full scale for the 3 segments model. To change the interval point setting, please use the□=□□□□ function.
- When the specification settings of  $\Box = \Box = \Box = \Box = \Box = have been changed, the separation points would be reset to the default setting.$

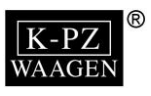

# 3-2 Weight Calibration C 2 C R L

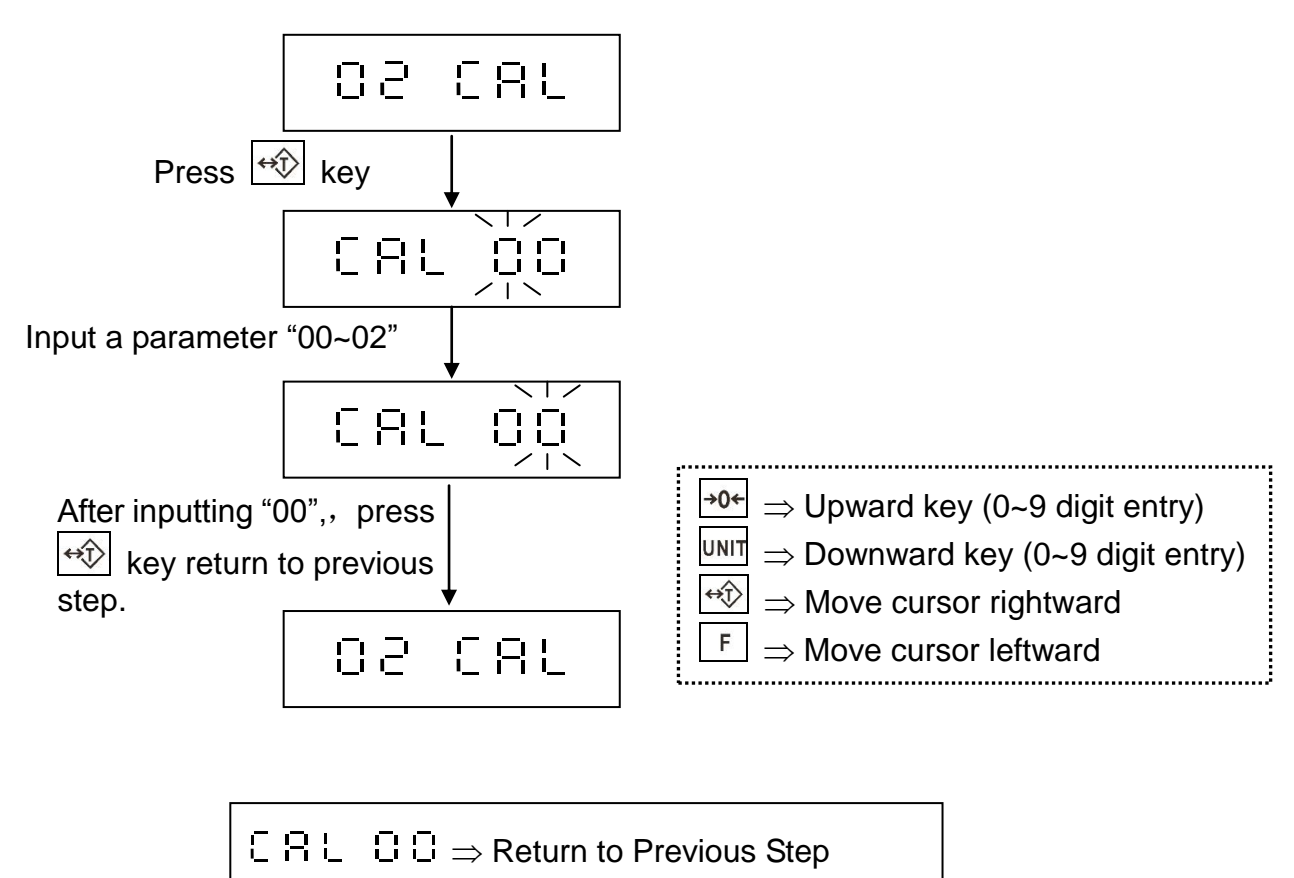

- $\Box \Box \Box \Box \Rightarrow$  Weight Calibration
- C B L  $C P \Rightarrow Local G Value Setting$

### 3-2-1 Weight Calibration Setting [] 🗄 🗌 🕴

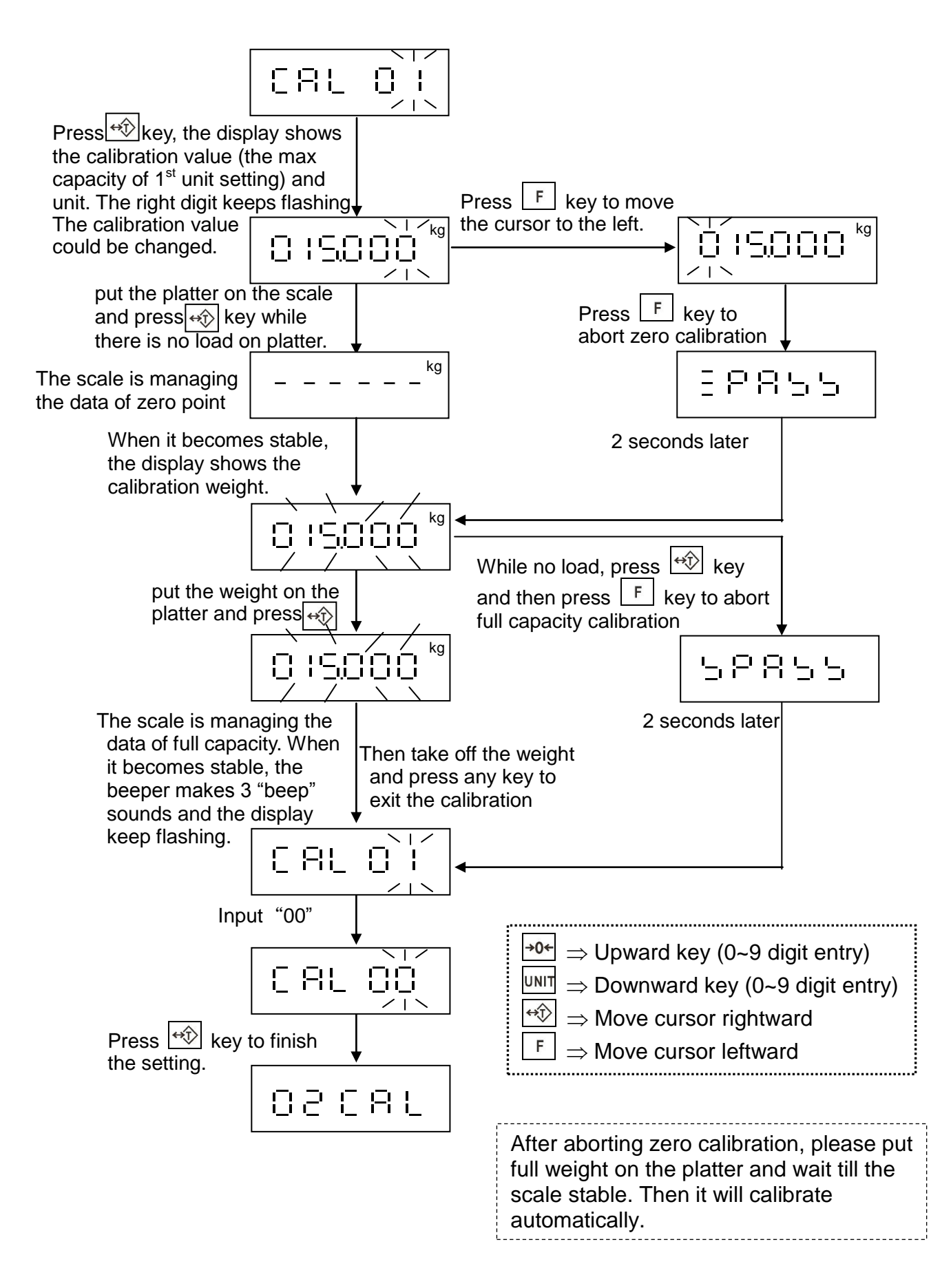

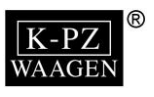

3-2-2 Manufacturing Location G Value Setting  $\Box \Box \Box \Box \Box$ 

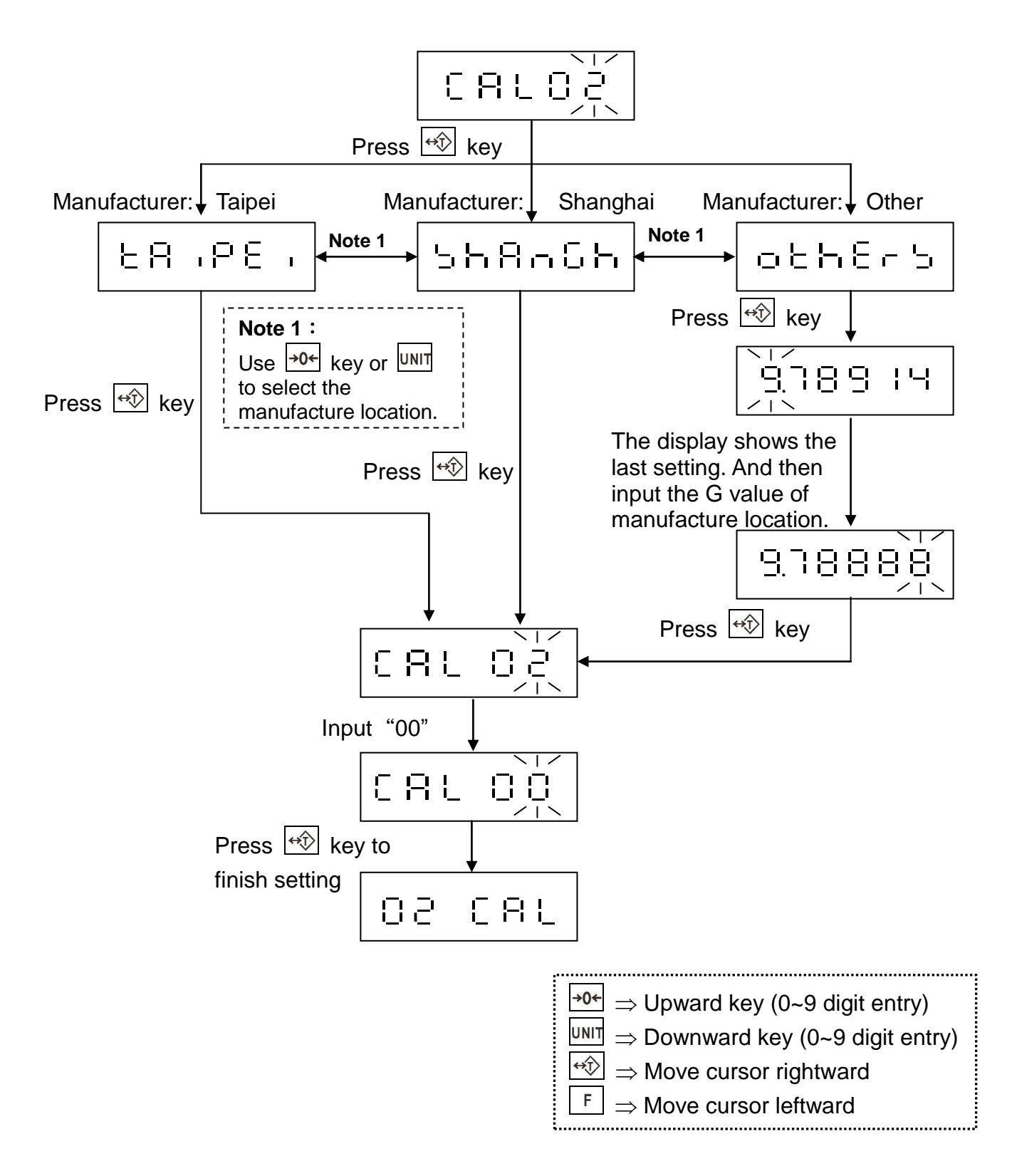

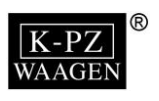

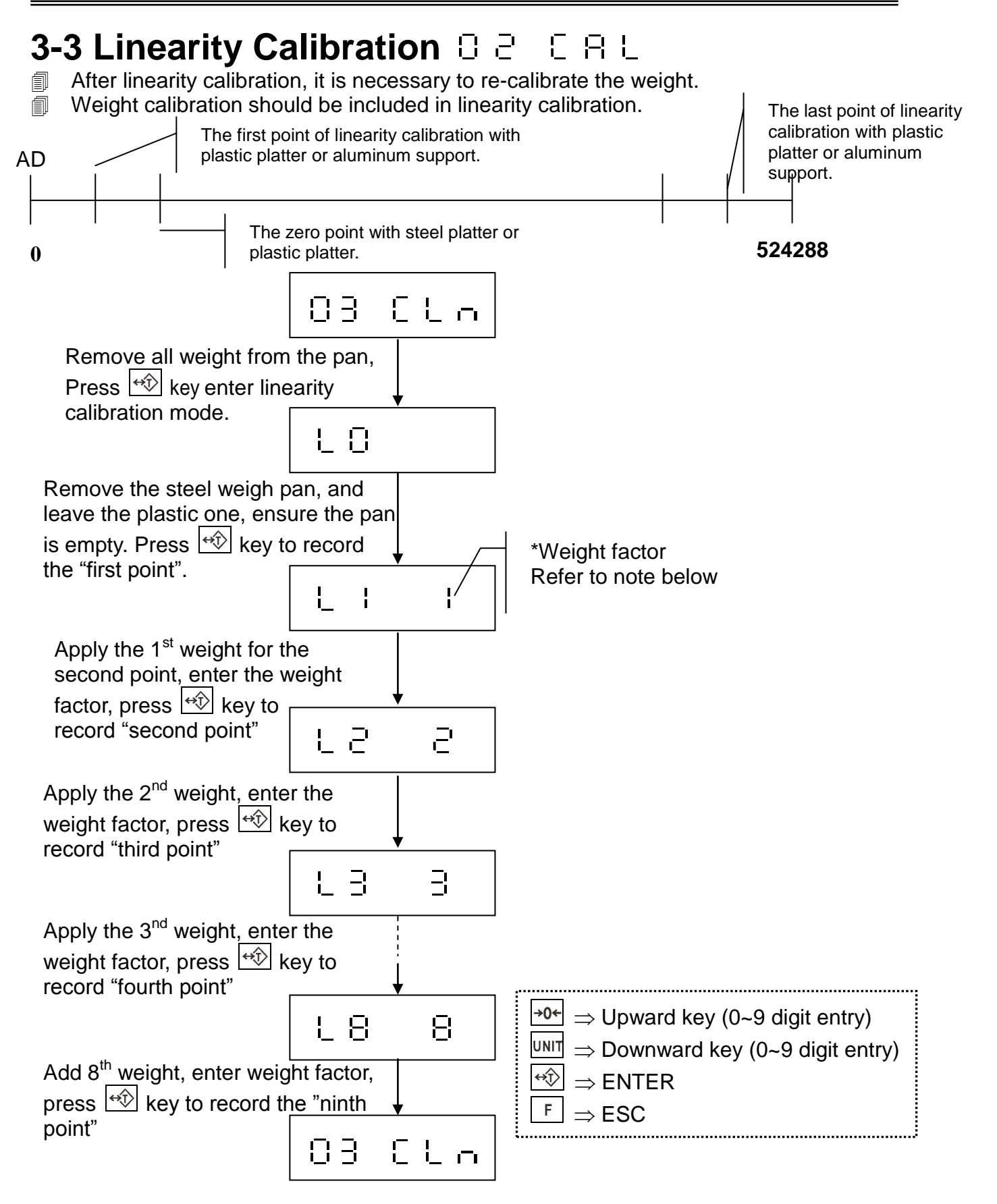

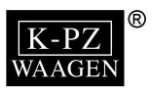

#### Weight factor

The weight factor is a single hexadecimal number which represents the value of the next weight compared to the size of the first weight applied to the scale.

The weight factor is arranged as follows:-

- 1 = The weights are equal.
- 2 = The next weight is twice as big as the first weight
- 3 = 3 times as big as the first weight
- 4 = 4 times...
- 5 = 5 times ...
- 6 = 6 times..
- 7 = 7 times...
- 8 = 8 times...
- 9 = 9 times....
- A = 10 times...
- B = 11 times...
- C = 12 times...
- D = 13 times...
- E = 14 times...
- F = 15 times as big as the first weight

#### Exampes: 30kg scale to be linearitied with the weight values shown in brackets:-

| Ex1: 3 | 30kg ( | (10kg | ,10kg | <u>,10kg)</u> |
|--------|--------|-------|-------|---------------|
|        |        |       | _     |               |

| Display | Key Press | Note                                                            |
|---------|-----------|-----------------------------------------------------------------|
| 03 CLn  | ↔Ĵ>       | Into linearity calibration                                      |
| L0      | ↔Ĵ        | First point (zero), remove w <u>eigh</u> pan and press the ↔    |
| L1 1    | ↔ĵ>       | Put 10kg on and press the 🙀 key                                 |
| L2 1    | ↔ĵ>       | Put 10kg on and press the 🙀 key                                 |
| L3 1    | ↔Ĵ>       | Put 10kg on and press the 🙀 key                                 |
| L4 1    | F         | To finish linearity adjustment (4 points linearity calibration) |
| 03 CLn  |           |                                                                 |

| Ex2: 30kg | (5kg, | 10kg | ,10kg, | 5kg) |
|-----------|-------|------|--------|------|
| _         |       | _    | _      |      |

| <u>Displa</u> | ı <b>y</b> | Key Press    | Note                                                                                                    |
|---------------|------------|--------------|----------------------------------------------------------------------------------------------------|
| 03 CL         | n          | ↔€           | Into linearity calibration                                                                                        |
| L0            |            | ↔ĵ>          | First point (zero), remove weigh pan and press the 🖾                                                              |
| L1            | 1          | ↔ĵ>          | Put 5kg on and press the 🙀 key                                                                                    |
| L2 2          | 2          | ↔Ĵŷ          | Put 10kg on and press the $\textcircled{\oplus}$ key, 2 is the rate of L1 (10kg is 2 x 5kg, which was used in L1) |
| L3 2          | 2          | ↔ᠿ           | Put 10kg on and press the 😥 key                                                                                   |
| L4            | 1          | ↔ <u>î</u> > | Put 5kg on and press the ↔ key                                                                                    |
| L5<br>03 CL   | 1<br>n     | F            | To finish linearity adjustment (5 points linearity calibration)                                                   |

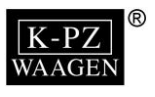

| -           |               |                  |                                                                 |
|-------------|---------------|------------------|-----------------------------------------------------------------|
| Disp        | lay           | Key Press        | Note                                                            |
| 03 C        | :Ln           | ↔\$              | Into linearity calibration                                      |
| L0          |               | <+∕ĵ>            | First point (zero), remove weigh pan and press the 較 key        |
| L1          | 1             | ↔Ĵ               | Put 5kg on and press the 😥 key                                  |
| L2          | 1             | ↔Ĵ               | Put 5kg on and press the 😥 key                                  |
| L3          | 2             | ↔Ĵ               | Put 10kg on and press the 🙀 key                                 |
| L4          | 2             | ↔Ĵ               | Put 10kg on and press the 🙀 key                                 |
| L5          | 1             | F                | To finish linearity adjustment (5 points linearity calibration) |
| 03 C        | Ln            |                  |                                                                 |
| <u>Ex4:</u> | <u>30kg (</u> | 1kg, 2kg ,5kg, 1 | <u> 0kg, 2kg, 10kg)</u>                                         |
| Disp        | lay           | Key Press        | Note                                                            |
| 03 C        | Ln            | ↔ĵ               | Into linearity calibration                                      |
| L0          |               | ↔Ĵ>              | First point (zero), remove weigh pan and press the ↔            |

Put 1kg on and press the 😔 key

Put 2kg on and press the 4 key

Put 5kg on and press the 😔 key

Put 10kg on and press the ₩ key

Put 2kg on and press the key

Put 10kg on and press the 😥 key

To finish linearity calibration (7 points linearity calibration)

#### Ex3: 30kg (5kg, 5kg ,10kg, 10kg)

L1

L2

L3

L4

L5

L6

L7

03 CLn

1

2

5

А

2

А

1

↔ĵ

F

| In the process of | LO,LI | , press F | key to abort the | linearity calibration |
|-------------------|-------|-----------|------------------|-----------------------|
|                   | •     |           | 2                |                       |

In the process of L Z, L Z, L Z, L S, L S, L S, L T, or L B press F key to finish and save the 2, 3, 4, 5, 6, 7, or 8 points calibration.

In the process of  $L \exists$ , press key to finish and save the 9 points calibration.

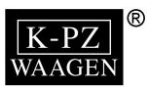

# 3-4 Function Setting O 4 C F -

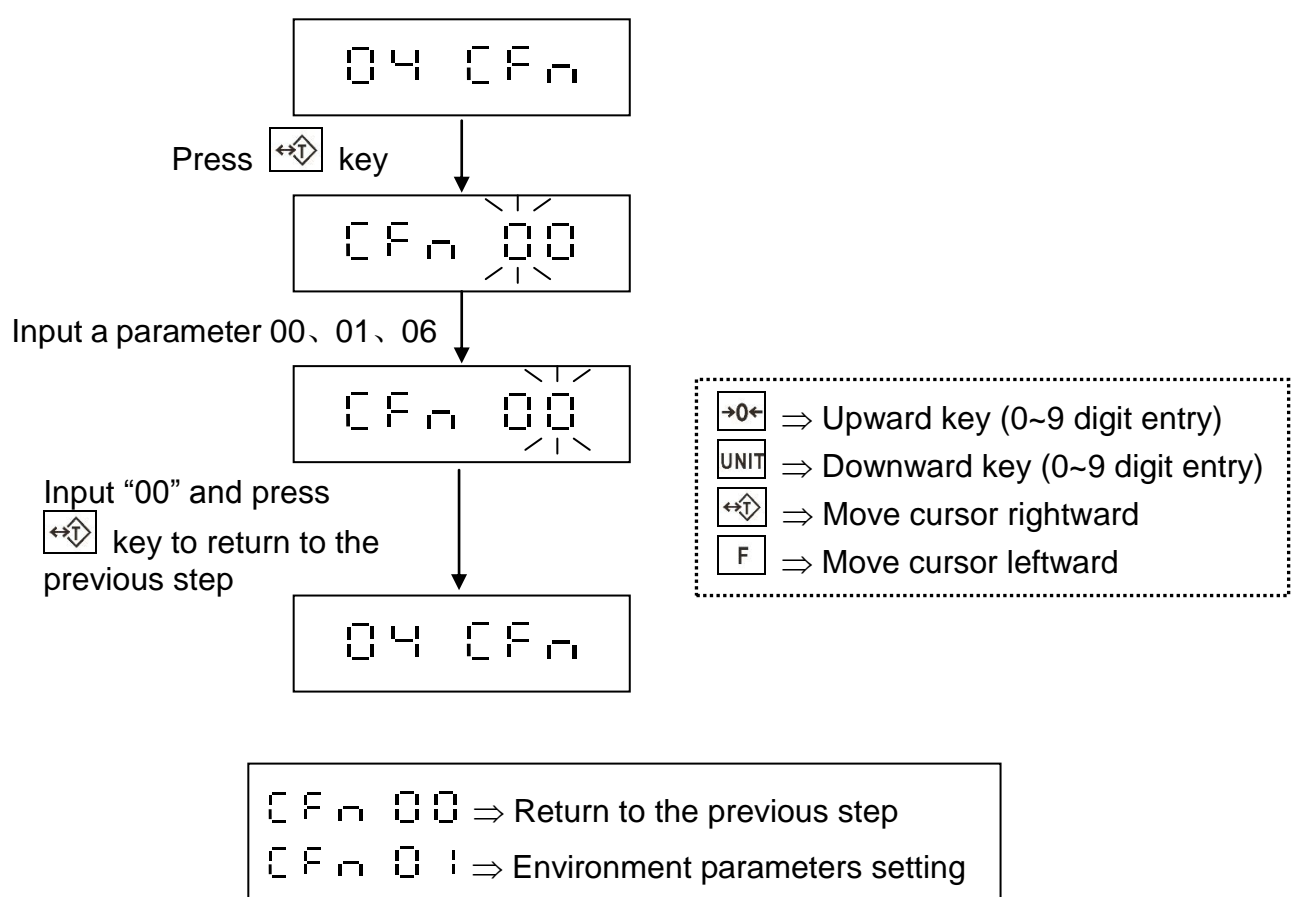

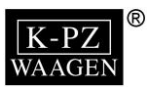

### 3-4-1 Environment Parameters Setting C F - C +

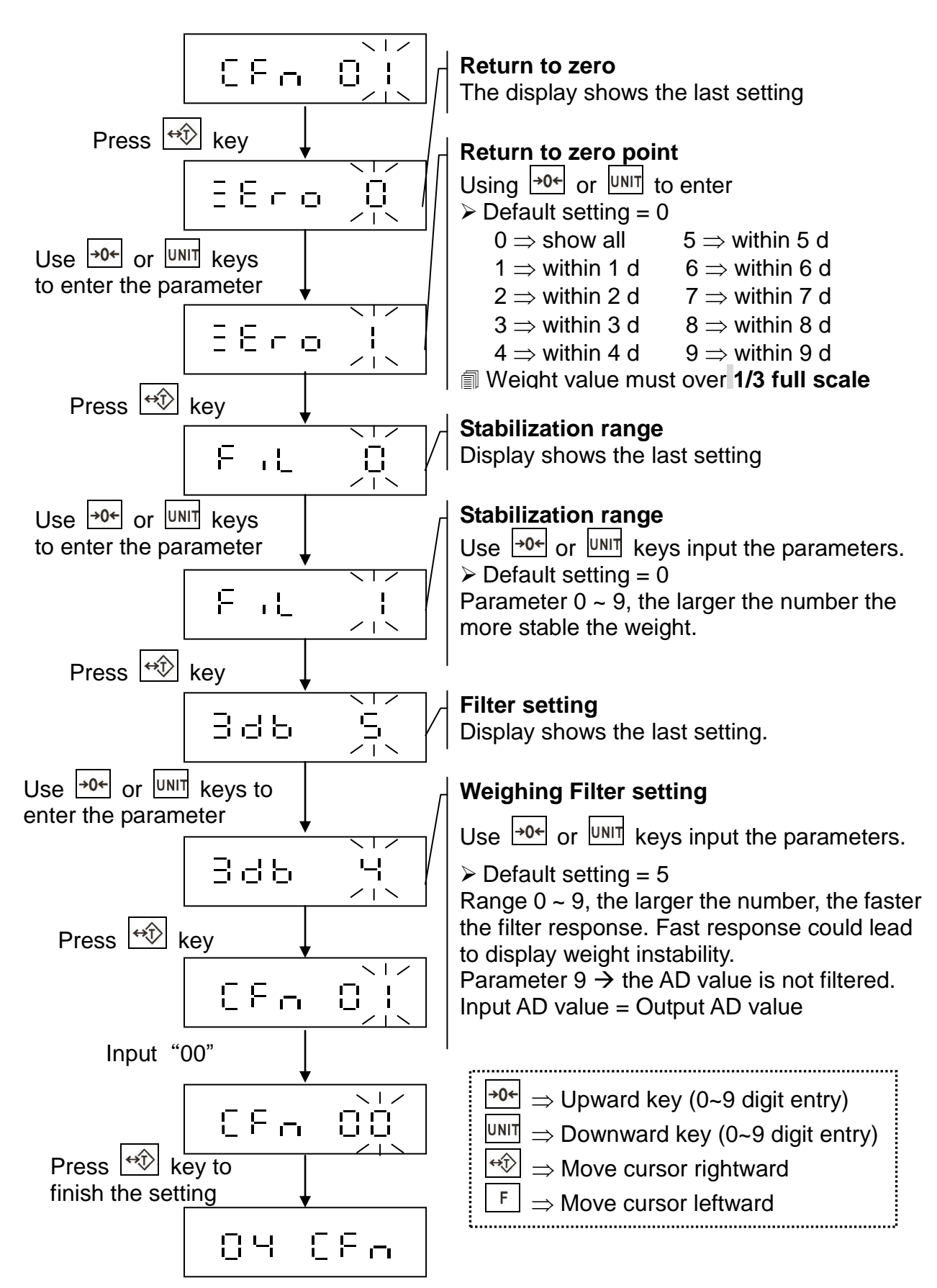

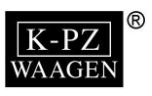

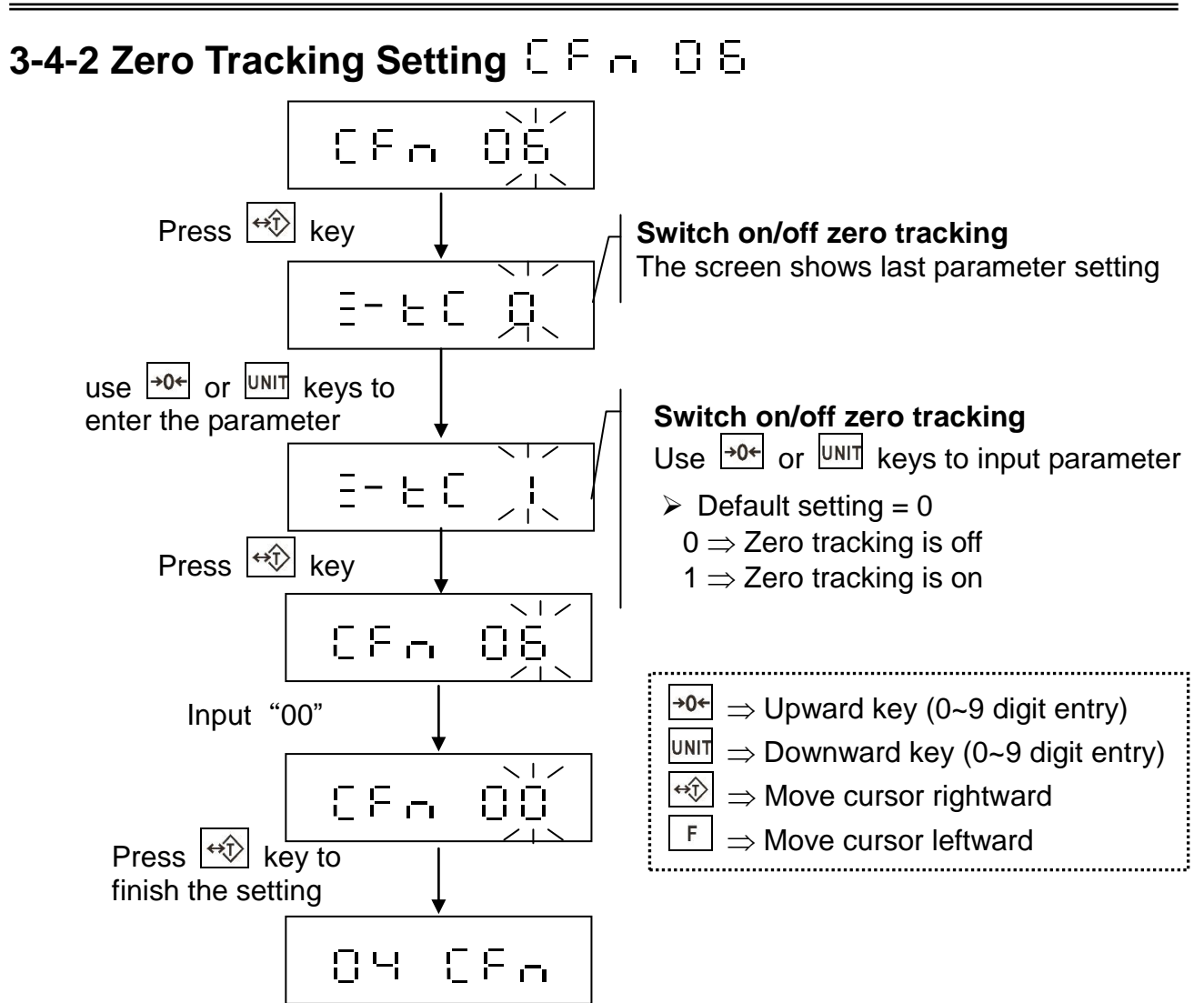

# 3-5 Local G Value Setting B 8 55-

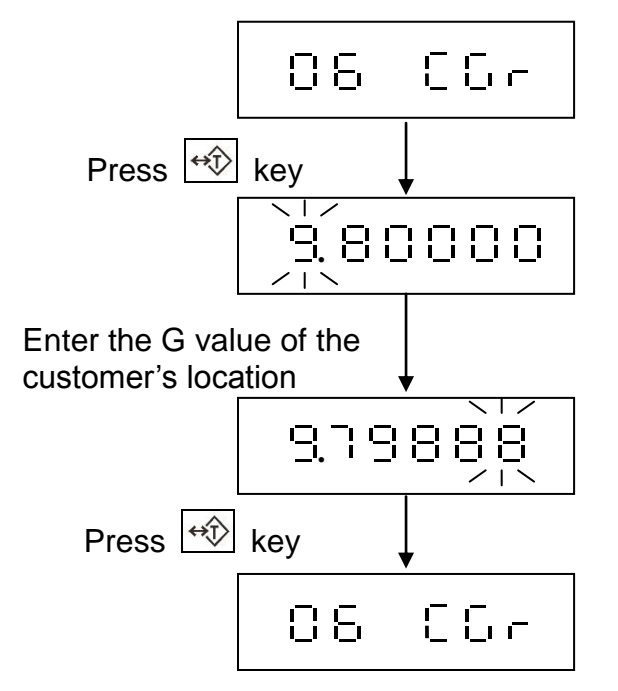

The G value should be among the value of Equator and Polar.
 Acceleration of gravity at the Equator:

 $G_E = 9.7803184558 \text{ m/sec}^2$ 

Acceleration of gravity at the Poles:  $G_P = 9.8321772792 \text{ m/sec}^2$ 

Taipei ≒ 9.78914 m/sec<sup>2</sup>

Shanghai = 9.79423 m/sec<sup>2</sup>

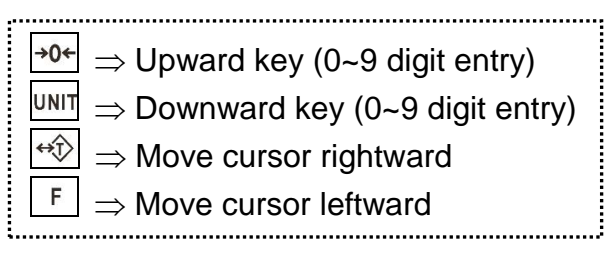

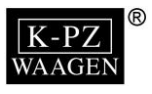

# **Appendix 1 7-Segment Display Characters**

| Number | Display | Letter | Display | Letter | Display |
|--------|---------|--------|---------|--------|---------|
| 0      |         | А      | E       | Ν      |         |
| 1      |         | В      | 8       | 0      | 8       |
| 2      | 8       | С      | 8       | Р      | 8       |
| 3      | 8       | D      | 8       | Q      | 8       |
| 4      |         | E      | 8       | R      |         |
| 5      | 8       | F      | 8       | S      | 8       |
| 6      | 8       | G      | 8       | Т      | 8       |
| 7      | 8       | Н      |         | U      |         |
| 8      | 8       | I      |         | V      | 8       |
| 9      | 8       | J      | 8       | W      | 8       |
|        |         | К      | 8       | Х      | В       |
|        |         | L      |         | Y      | 8       |
|        |         | М      |         | Z      | Ξ       |

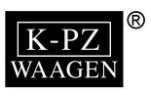

# **Appendix 2 Installation**

1. Please connect the Load Cell and Indicator as following 5PIN Connector

- PIN 1 E+
- PIN 2 E-
- PIN 3 S+
- PIN 4 S-
- PIN 5 GND

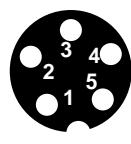

- 2. Connecting way of a 9 pin RS-232 connector as following.
  - PIN 2 : Data inputting (TXD), position 2 in following picture
  - PIN 3 : Data outputting (TXD), position 3 in following picture
  - PIN 5 : Internal grounded (GND), position 5 in following picture

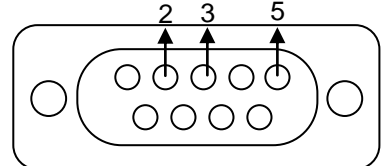

#### **Relay Output**

#### 1. Principle of operation

Use check weighing function to set the ranges of High, OK, LOW. If the weight is between the ranges of LOW, the data will output in LOW port; If the weight is between the ranges of OK, the data will output in OK port; If the weight is between the ranges of High, the data will output in High port;

Please refer to check weighing function to set the ranges of High, OK, LOW.

#### 2. Connecting ways and function

| Terminal Block | Connector's PIN | Function    |  |
|----------------|-----------------|-------------|--|
| A1             | PIN 1           | High Output |  |
| B1             | PIN 2           | OK Output   |  |
| C1             | PIN 3           | Low Output  |  |
| COM            | PIN 4           | COMMON      |  |

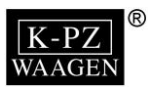

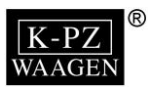

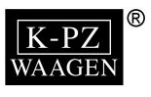

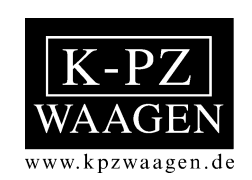

KPZ - Váhy, s.r.o. Libošovice 76, CZ 507 44 Libošovice

tel.: (+420) **493 571 111 - 113** fax.: (+420) **493 571 100** e-mail: <u>kpz@kpz-vahy.cz</u>